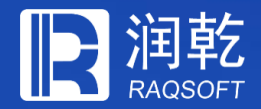

## 智能建模功能简介

Al Model

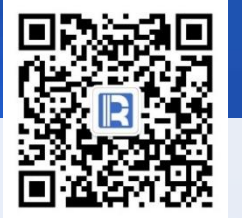

www.raqsoft.com.cn

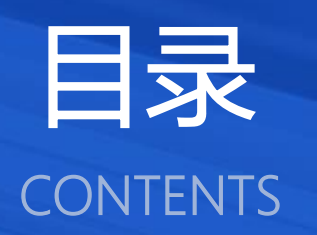

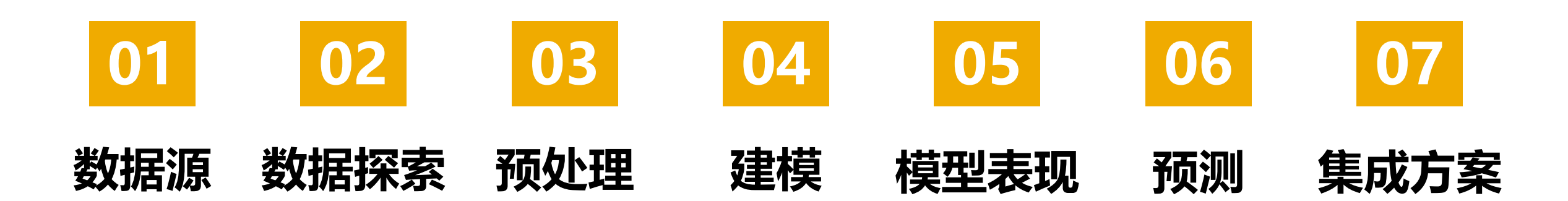

## 目录 CONTENTS

本地数据文件
 数据库

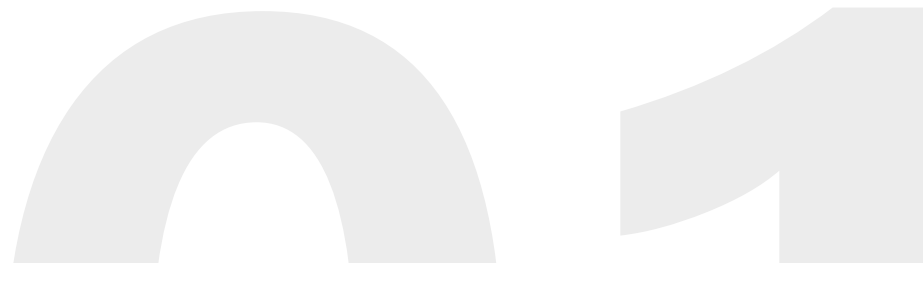

## 数据源

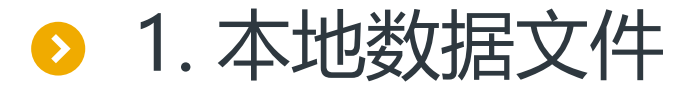

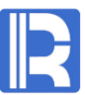

#### 智能建模支持txt、csv等格式的 数据文件。

| Data Source foc    | auon    |                                   |   |                            |        |  |
|--------------------|---------|-----------------------------------|---|----------------------------|--------|--|
| Local data         | file    | <ul> <li>Database type</li> </ul> |   | <ul> <li>Remote</li> </ul> | server |  |
| Look <u>I</u> n: 📔 | data    |                                   | • |                            |        |  |
| 🚞 tmp              |         |                                   |   |                            |        |  |
|                    | et cev  |                                   |   |                            |        |  |
| 📄 titanic_te       | SLUSY   |                                   |   |                            |        |  |
| titanic_te         | ain.csv |                                   |   |                            |        |  |
| titanic_te         | ain.csv |                                   |   |                            |        |  |
| titanic_te         | ain.csv |                                   |   |                            |        |  |
| titanic_te         | ain.csv |                                   |   |                            |        |  |
| titanic_te         | ain.csv |                                   |   |                            |        |  |
| titanic_te         | ain.csv |                                   |   |                            |        |  |
| titanic_te         | ain.csv |                                   |   |                            |        |  |
| titanic_te         | ain.csv |                                   |   |                            |        |  |
| titanic_te         | ain.csv |                                   |   |                            |        |  |
| file <u>N</u> ame: | ain.csv |                                   |   |                            |        |  |

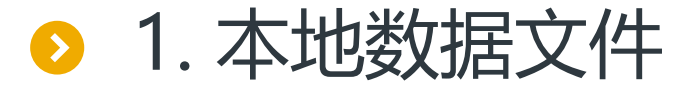

#### R

#### 选择文件后,可以定义数据文件的参数配置。

| reate data file name | e titanic_train.mtx                                   |   | Preview data |          |        | Preview the top 100                                     | lines 🕂 I | Reloa |
|----------------------|-------------------------------------------------------|---|--------------|----------|--------|---------------------------------------------------------|-----------|-------|
| Import the first I   | line as variable name                                 |   | Passengerld  | Survived | Pclass | Name                                                    | Sex       | Ag    |
| Omit all quotation   | on marks                                              |   | 1            |          |        | Braund, Mr. Owen Harris                                 |           | ļ     |
| Check Column         | Count                                                 |   | 2            | 1        | 1      | Cumings, Mrs. John Bradley (Florence Briggs Thayer)     | female    |       |
| Delete a line wi     | hen column count does not match value count at line 1 |   | 3            | 1        | 3      | Heikkinen, Miss. Laina                                  | female    |       |
| Use double que       | otation marks as escape characters                    |   | 4            | 1        | 1      | Futrelle, Mrs. Jacques Heath (Lily May Peel)            | female    |       |
| Delimiter            |                                                       | T | 5            | 0        | 3      | Allen, Mr. William Henry                                | male      |       |
|                      | -                                                     |   | 6            | 0        | 3      | Moran, Mr. James                                        | male      |       |
| Charset              | GBK                                                   |   | 7            | 0        | 1      | McCarthy, Mr. Timothy J                                 | male      |       |
| Date format          | yyyy/MM/dd                                            | • | 8            | 0        | 3      | Palsson, Master. Gosta Leonard                          | male      |       |
| ime format           | HHimmiss                                              |   | 9            | 1        | 3      | Johnson, Mrs. Oscar W (Elisabeth Vilhelmina Berg)       | female    |       |
|                      |                                                       |   | 10           | 1        | 2      | Nasser, Mrs. Nicholas (Adele Achem)                     | female    |       |
| Date time format     | yyyy/MM/dd HH:mm:ss                                   | • | 11           | 1        | 3      | Sandstrom, Miss. Marguerite Rut                         | female    |       |
| ocale                | English                                               |   | 12           | 1        | 1      | Bonnell, Miss. Elizabeth                                | female    |       |
|                      |                                                       |   | 13           | 0        | 3      | Saundercock, Mr. William Henry                          | male      |       |
| issing values (bar   |                                                       | _ | 14           | 0        | 3      | Andersson, Mr. Anders Johan                             | male      |       |
| issing values (bai   | HOLLINA                                               |   | 15           | 0        | 3      | Vestrom, Miss. Hulda Amanda Adolfina                    | female    |       |
|                      |                                                       |   | 16           | 1        | 2      | Hewlett, Mrs. (Mary D Kingcome)                         | female    |       |
|                      |                                                       |   | 17           | 0        | 3      | Rice, Master. Eugene                                    | male      |       |
|                      |                                                       |   | 18           | 1        | 2      | Williams, Mr. Charles Eugene                            | male      |       |
|                      |                                                       |   | 19           | 0        | 3      | Vander Planke, Mrs. Julius (Emelia Maria Vandemoortele) | female    |       |
|                      |                                                       |   | 20           | 1        | 3      | Masselmani, Mrs. Fatima                                 | female    |       |
|                      |                                                       |   | 21           | 0        | 2      | Fynney, Mr. Joseph J                                    | male      |       |
|                      |                                                       |   | -            |          |        | 1                                                       |           | 10    |

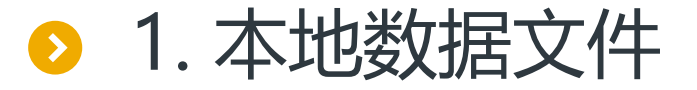

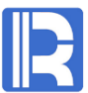

#### 下一步,可以定义变量类型、日期格式和选出状态。

变量类型既可以自动检测,也可以导入数据字典配置。 数据字典格式如下:

| Name        | Туре        | DateFormat | Used  | Importance |
|-------------|-------------|------------|-------|------------|
| Passengerld | Identity    |            | TRUE  | 0          |
| Survived    | Binary      |            | TRUE  | 0          |
| Pclass      | Categorical |            | TRUE  | 0          |
| Name        | Text        |            | FALSE | 0          |
| Sex         | Binary      |            | TRUE  | 0          |
| Age         | Numerical   |            | TRUE  | 0          |
| SibSp       | Categorical |            | TRUE  | 0          |
|             |             |            |       |            |

#### <u>K</u> Load data Import data dictionary Note: Unselected variables won't be imported. NO. Variable name Date format Select Type Passengerld $\checkmark$ 1 Automatic Survived 2 Automatic $\checkmark$ Pclass 3 $\checkmark$ Automatic Name $\checkmark$ 4 Automatic 5 Sex $\checkmark$ Automatic $\checkmark$ 6 Age Automatic 7 SibSp $\checkmark$ Automatic $\checkmark$ 8 Parch Automatic 9 Ticket $\checkmark$ Automatic 10 Fare $\checkmark$ Automatic 11 Cabin $\checkmark$ Automatic 12 Embarked $\checkmark$ Automatic

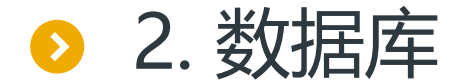

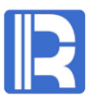

#### 在数据源窗口中,可以定义JDBC和ODBC两种数据源连接。

| K Datasource                                            | $\times$                               |
|---------------------------------------------------------|----------------------------------------|
|                                                         | Connect                                |
| Database type                                           | × nect                                 |
| Database type<br><ul> <li>JDBC</li> <li>ODBC</li> </ul> | <u>Q</u> K v<br><u>C</u> ancel te<br>t |
| Encryption level Plaintext                              | <u>C</u> lose                          |

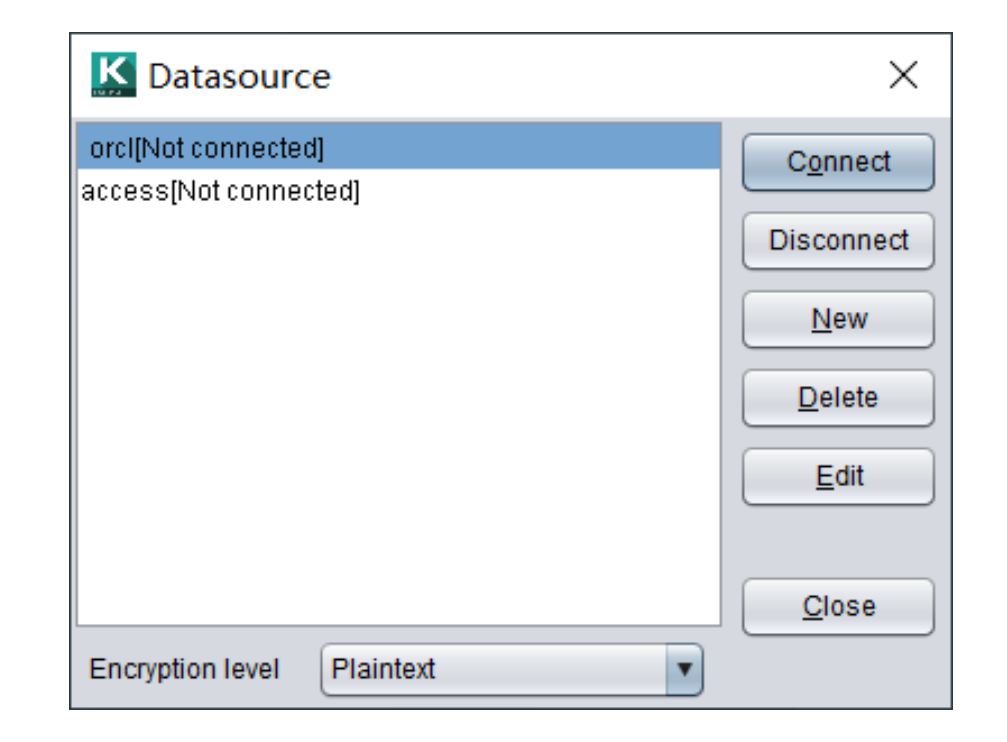

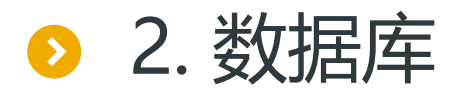

#### JDBC数据源

| Datasource                          |                               | ×          |
|-------------------------------------|-------------------------------|------------|
| General properties Extended p       | roperties                     | <u>о</u> к |
| Datasource name                     | Database vendor               | Cancel     |
| orcl                                | ORACLE                        |            |
| Driver                              |                               |            |
| oracle.jdbc.driver.OracleDriver     | •                             |            |
| Datasource URL: Remember to repla   | ace the contents in brackets  |            |
| jdbc:oracle:thin:@127.0.0.1:1521:or | cl 💌                          |            |
| User                                | Password                      |            |
| System                              | ****                          |            |
|                                     |                               |            |
| Batch size                          | 0                             |            |
| Qualify object with schema          | Enclose object name in quotes |            |

#### ODBC数据源

| ODBC datasource     |               | ×          |
|---------------------|---------------|------------|
| Datasource name     | access        | <u>о</u> к |
| ODBC name           | •             | Cancel     |
| Username            |               |            |
| Password            |               |            |
| Qualify object with | nschema       |            |
| Case sensitive      |               |            |
| Enclose object na   | ame in quotes |            |
|                     |               |            |

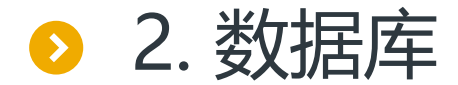

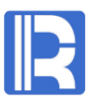

#### 接下来可以使用配置好的数据源,编辑SQL语句进行取数。

| <u>K</u> Load data               |                |          |                | $\times$       |  |
|----------------------------------|----------------|----------|----------------|----------------|--|
| Data source location             |                |          |                |                |  |
| O Local data file                |                |          |                |                |  |
| Create data file name scores mtx |                |          |                |                |  |
| Table Field Where                | e Group Having | Sort SQL | ]              |                |  |
| Available table                  |                |          | Selected table |                |  |
| SCORES                           |                |          | SCORES         |                |  |
|                                  |                |          |                |                |  |
|                                  |                |          |                |                |  |
|                                  |                | >        |                |                |  |
|                                  |                | <        |                |                |  |
|                                  |                |          |                |                |  |
|                                  |                |          |                |                |  |
|                                  |                |          |                |                |  |
| Data source orcl                 | •              | Schema   | WN             | T              |  |
|                                  |                |          | <u>o</u> k     | <u>C</u> ancel |  |

| Data source location      |                                   |                 |
|---------------------------|-----------------------------------|-----------------|
| O Local data file         | <ul> <li>Database type</li> </ul> | ◯ Remote server |
| Create data file name sco | res.mtx                           |                 |
| Table Field Where G       | oup Having Sort SQL               |                 |
| ELECT * FROM SCORES       |                                   |                 |
| •                         |                                   |                 |
|                           |                                   |                 |
|                           |                                   |                 |
|                           |                                   |                 |
|                           |                                   |                 |
|                           |                                   |                 |
|                           |                                   |                 |
|                           |                                   |                 |
|                           |                                   |                 |
|                           |                                   |                 |
| Data source               | Schema WN                         |                 |

## 目录 CONTENTS

# 基本特征 离散变量统计 连续变量统计 数据探索报告

5. 数据质量报告

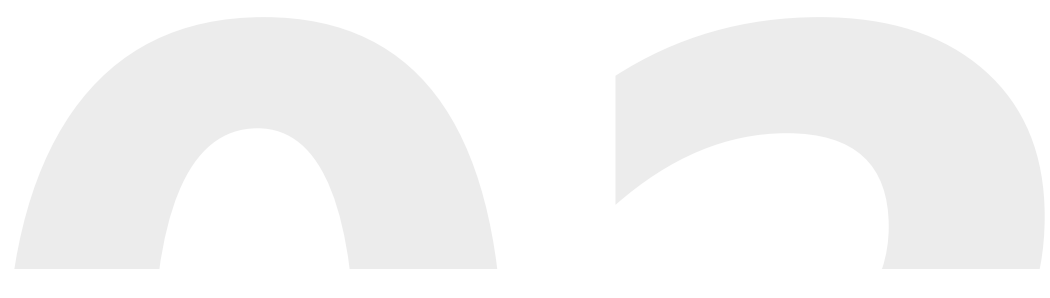

## 数据探索

● 1. 基本特征

导入数据以后,显示了数据的基本 特征:

目标变量是Survived (需要用户设置),有12个变量,891条记录。

自动解析了各个变量的类型和推荐 的选出状态。

| Model file 🛛 titanic_train.pcf 🛛 🚰 🕍 Model performance 📲 Model presentation 📝 Model options |               |                      |                               |  |  |  |  |
|---------------------------------------------------------------------------------------------|---------------|----------------------|-------------------------------|--|--|--|--|
| Data file titanic_train.mtx 😭 Reload data                                                   |               |                      |                               |  |  |  |  |
| Target variable Survived Set 🍸 Variable filter 🛧 🦊                                          |               |                      |                               |  |  |  |  |
| NO.                                                                                         | Variable name | Туре                 | Date format 🗹 Select          |  |  |  |  |
| 1                                                                                           | Passengerid   | ID                   | $\checkmark$                  |  |  |  |  |
| 2                                                                                           | Survived      | Binary variable      | $\checkmark$                  |  |  |  |  |
| 3                                                                                           | Pclass        | Categorical variable | $\checkmark$                  |  |  |  |  |
| 4                                                                                           | Name          | ID                   |                               |  |  |  |  |
| 5                                                                                           | Sex           | Binary variable      | $\checkmark$                  |  |  |  |  |
| 6                                                                                           | Age           | Numerical variable   | $\checkmark$                  |  |  |  |  |
| 7                                                                                           | SibSp         | Categorical variable | $\checkmark$                  |  |  |  |  |
| 8                                                                                           | Parch         | Categorical variable | $\checkmark$                  |  |  |  |  |
| 9                                                                                           | Ticket        | Categorical variable | $\checkmark$                  |  |  |  |  |
| 10                                                                                          | Fare          | Numerical variable   | $\checkmark$                  |  |  |  |  |
| 11                                                                                          | Cabin         | Categorical variable | $\checkmark$                  |  |  |  |  |
| 12                                                                                          | Embarked      | Categorical variable | V                             |  |  |  |  |
| Search variable                                                                             | •             |                      | Import 891 rows, 12 variables |  |  |  |  |

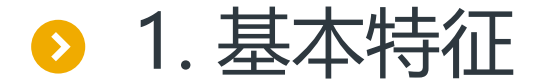

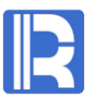

#### 智能建模的变量类型有以下几种:

| 变量类型 | 描述                  |
|------|---------------------|
| 数值变量 | 取值为实数的变量            |
| 单值变量 | 只包含一个类别的变量 (不含缺失值)  |
| 二值变量 | 只包含两个类别的变量 (不含缺失值)  |
| 计数变量 | 取值为自然数的变量           |
| 分类变量 | 分类数大于二的变量 (不含缺失值)   |
| ID   | 唯一标识符               |
| 时间日期 | 日期、时间或日期时间变量        |
| 长文本  | 长度超过128字节且分类数特别多的变量 |

智能建模的目标变量支持二值变量、数值变量、计数变量和分类变量。

离散变量包括单值变量、二值变量和 分类变量。

缺失率:缺失值在全部数据中的占比。 势:离散变量可取值集合的成员数量。 饼图直观显示了各分类的占比。

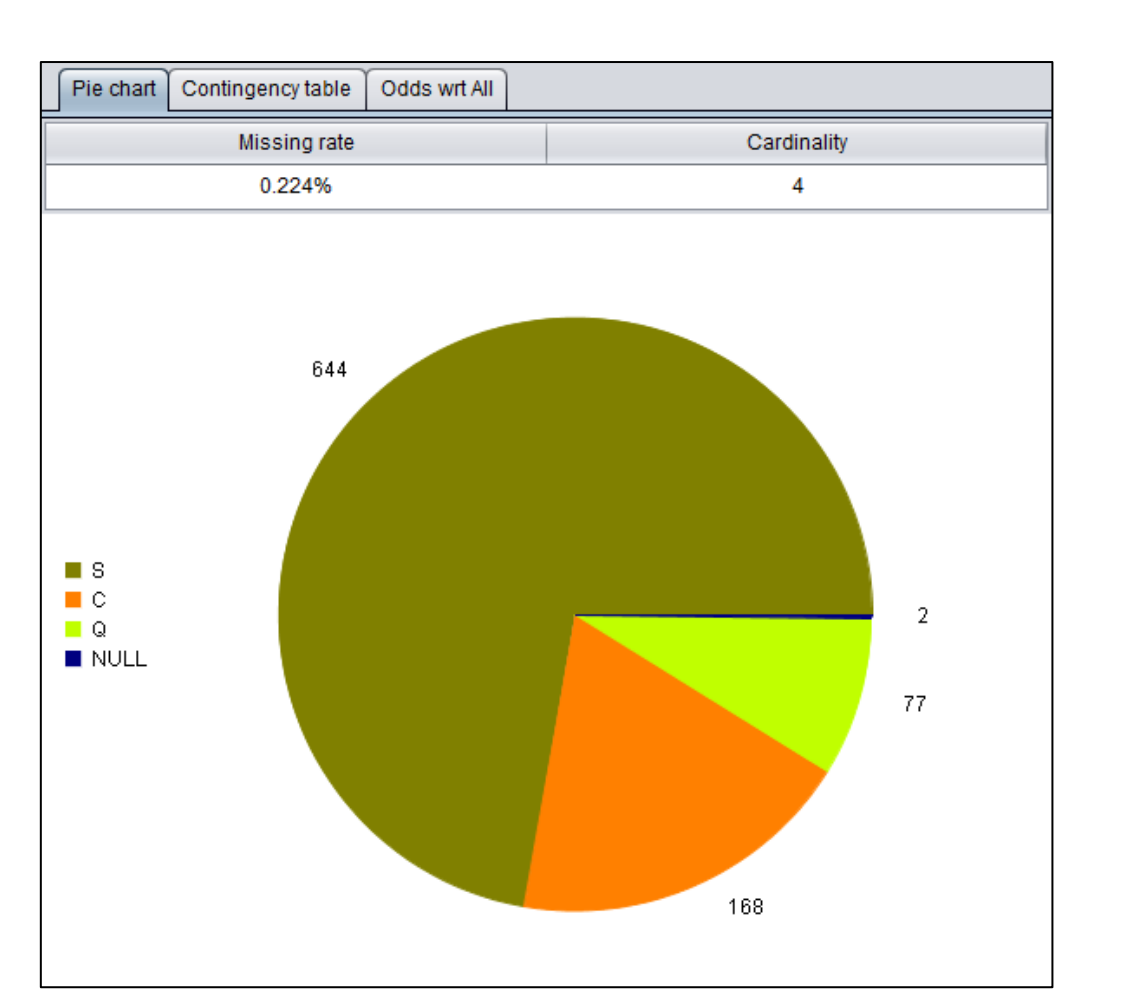

● 2. 离散变量统计

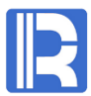

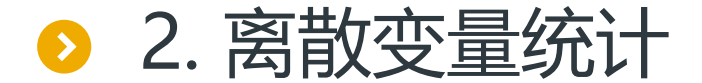

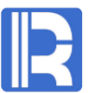

#### 目标变量是二值变量:分组目标频数表

分组目标频数表将样本按分类值分组, 观察每组样本的数量和正样本数,正 样本率以及赔率(发生比)。

二值目标的正样本是指样本数较少的 分类值。通过右图可以看到,在本例 中正样本是目标变量值为1的记录。

| Pie chart Contingency table Odds wrt All |           |                    |                |              |  |  |  |  |
|------------------------------------------|-----------|--------------------|----------------|--------------|--|--|--|--|
| Categorical Level                        | Frequency | Positive Frequency | Positive Ratio | Odds wrt All |  |  |  |  |
| S                                        | 644       | 217                | 33.696%        | 0.878        |  |  |  |  |
| С                                        | 168       | 93                 | 55.357%        | 1.442        |  |  |  |  |
| Q                                        | 77        | 30                 | 38.961%        | 1.015        |  |  |  |  |
| NULL                                     | 2         | 2                  | 100%           | 2.605        |  |  |  |  |
| All                                      | 891       | 342                | 38.384%        | 1            |  |  |  |  |

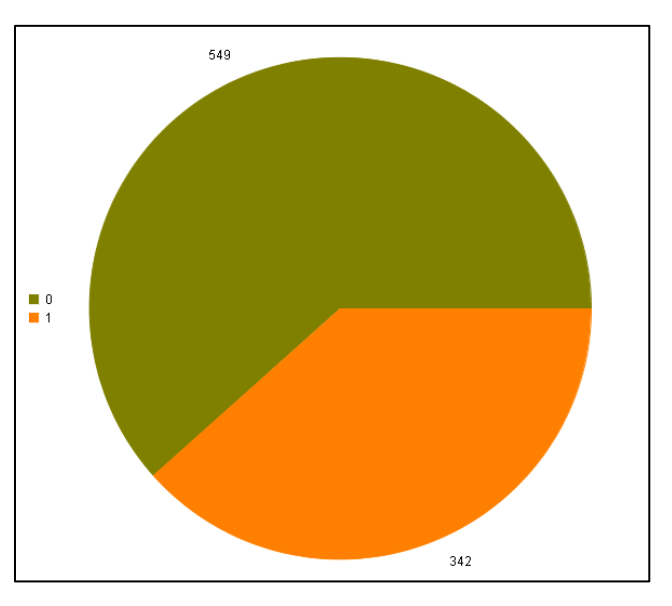

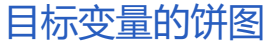

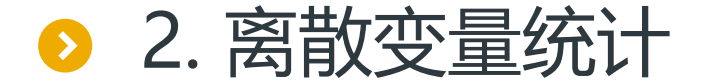

#### R

#### 目标变量是二值变量:分组目标频数表

Odds wrt All 图形显示了每组样本的 赔率和总的赔率。样本较少的分类 (样本数少于100个)不进行绘制。

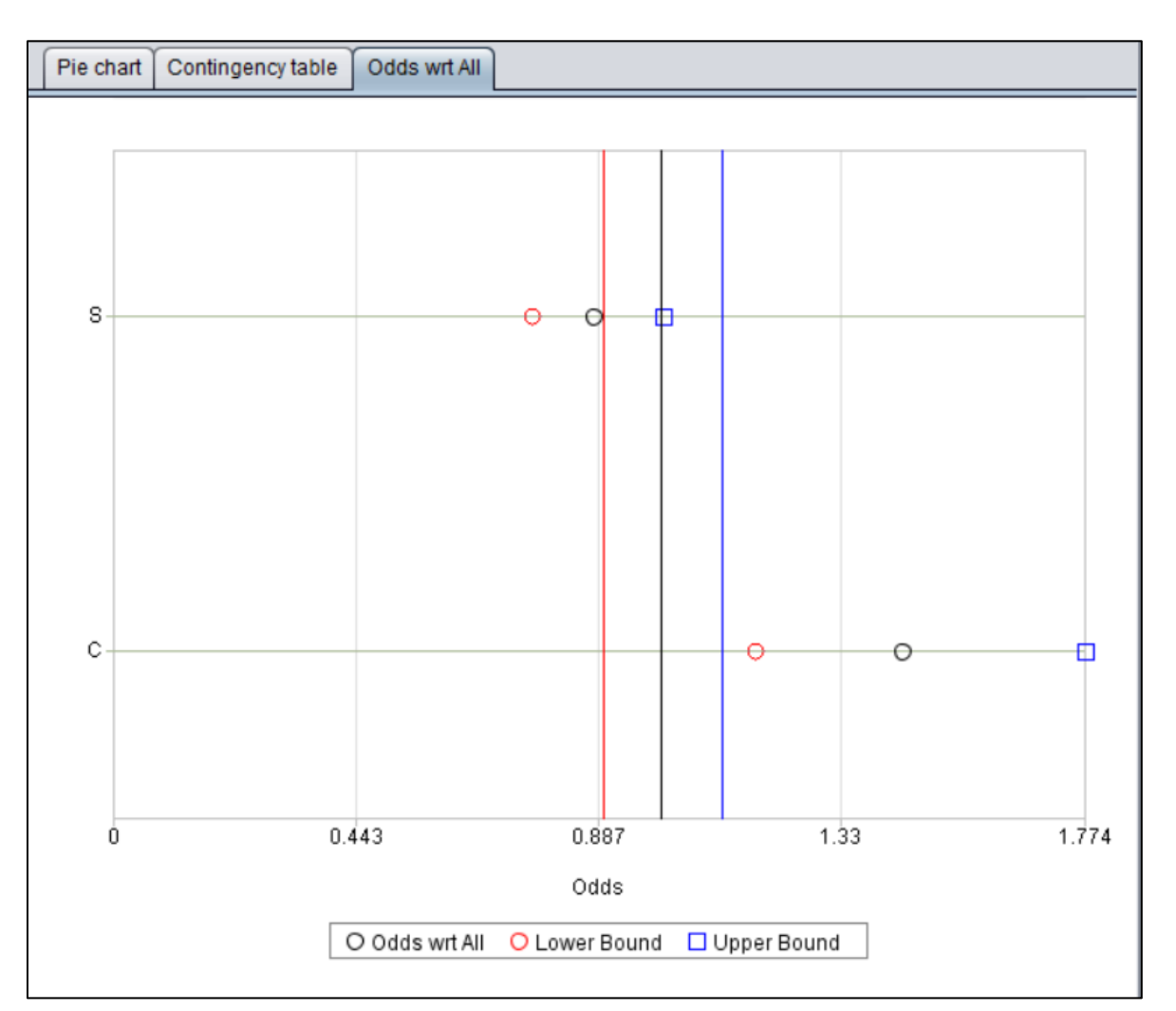

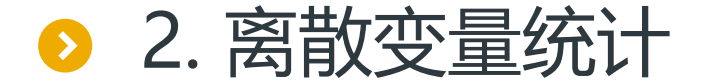

R

#### 目标变量是数值变量:分组目标统计量,分组目标统计图

分组目标统计量将样本按分类值分组, 观察每组样本的统计量。包括:频率, 平均值,标准差,中位数,最小值和 最大值以及Z-STAT。

分组目标统计图,使用箱线图的形式, 更直观的表现了每组样本的分布情况。 箱线图可以用来标记异常值。

| Pie chart Relation with Target Relation graph with target |           |            |                    |        |         |         |        |  |
|-----------------------------------------------------------|-----------|------------|--------------------|--------|---------|---------|--------|--|
| Categorical variable                                      | Frequency | Average    | Standard deviation | Median | Minimum | Maximum | Z-STAT |  |
| NULL                                                      | 1369      | 183452.131 | 80667.145          | 165000 | 34900   | 755000  | 1.19   |  |
| Grvl                                                      | 50        | 122219.08  | 34780.781          | 119000 | 52500   | 256000  | -5.276 |  |
| Pave                                                      | 41        | 168000.585 | 38370.375          | 171900 | 40000   | 265979  | -1.051 |  |

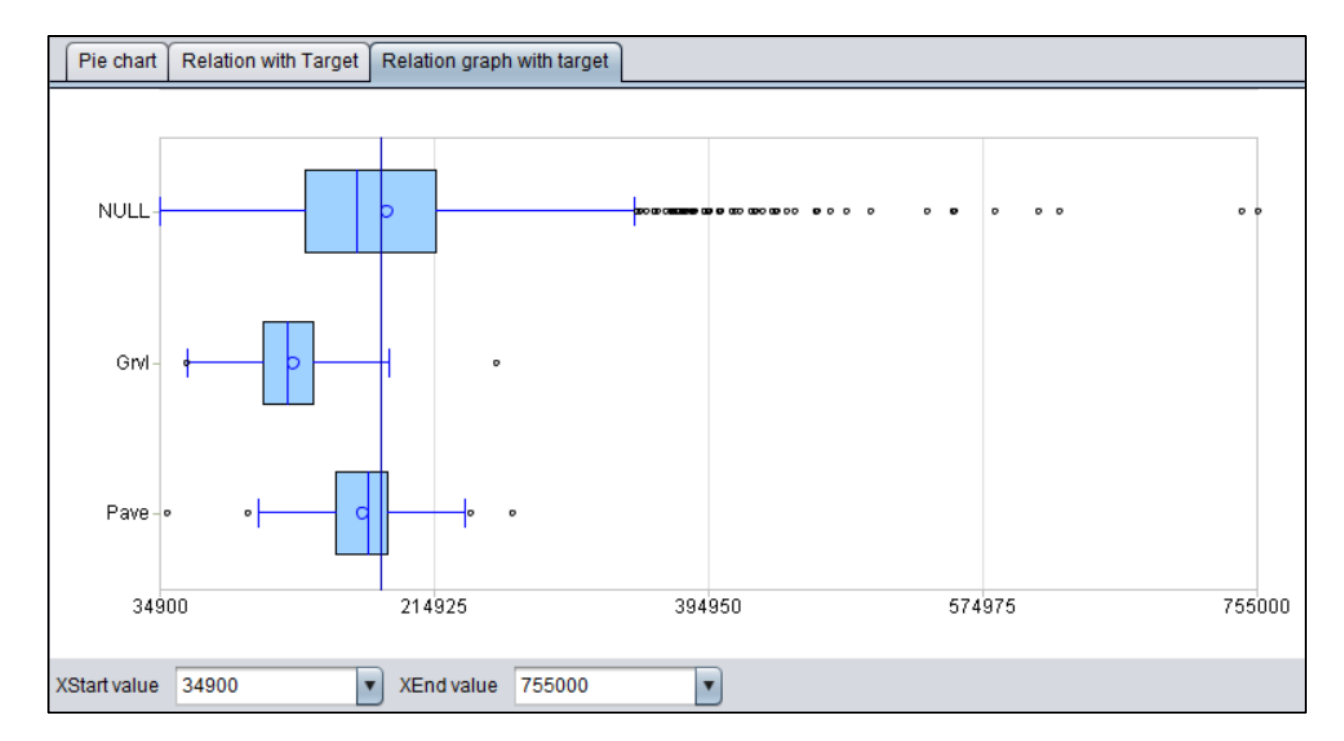

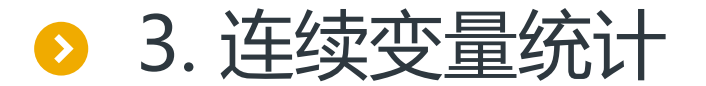

#### 连续变量包括数值变量、计数变量 和时间日期变量。

描述性统计量显示了数据的基本统 计信息。

频数分布图,绘制了频数分布直方 图,正态分布曲线,以及箱线图。

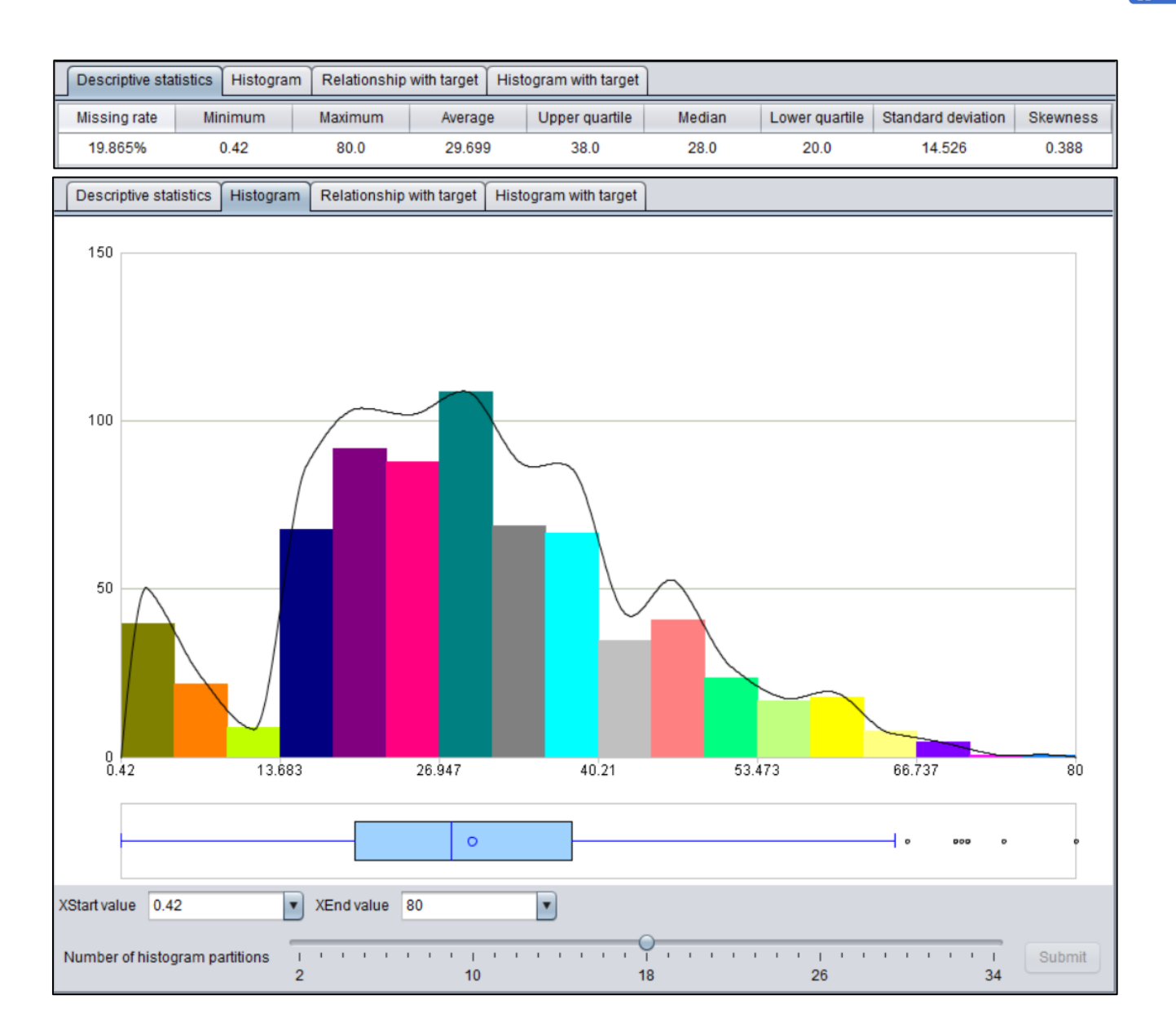

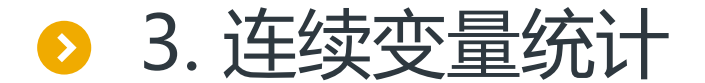

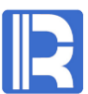

#### 目标变量是二值变量:分组描述性统计量

#### 分组描述性统计量,将样本按目标变 量值分组,分别进行统计,并绘制相 应的箱线图。

| statistics  | Histogram                                                                                                    | Relationship with target | Histogram with target                                                                                                    |                                                                                                    |                                                                                                    |
|-------------|----------------------------------------------------------------------------------------------------|--------------------------|----------------------------------------------------------------------------------------------------|----------------------------------------------------------------------------------------------------|----------------------------------------------------------------------------------------------------|
|             |                                                                                                    | Target=0                 |                                                                                                    | Target=1                                                                                                    | Total                                                                                                    |
| lissing rat | e                                                                                                    | 22.769%                  | · · · · ·                                                                                                    | 15.205%                                                                                                    | 19.865%                                                                                                    |
| Average     |                                                                                                    | 30.626                   |                                                                                                    | 28.344                                                                                                    | 29.699                                                                                                    |
| dard devia  | ation                                                                                                    | 14.172                   |                                                                                                    | 14.951                                                                                                    | 14.526                                                                                                    |
| Skewness    |                                                                                                    | 0.584                    |                                                                                                    | 0.18                                                                                                    | 0.388                                                                                                    |
| Minimum     |                                                                                                    | 1.0                      |                                                                                                    | 0.42                                                                                                    | 0.42                                                                                                    |
| ower quarti | le                                                                                                    | 21.0                     |                                                                                                    | 19.0                                                                                                    | 20.0                                                                                                    |
| Median      |                                                                                                    | 28.0                     |                                                                                                    | 28.0                                                                                                    | 28.0                                                                                                    |
| pper quarti | le                                                                                                    | 39.0                     |                                                                                                    | 36.0                                                                                                    | 38.0                                                                                                    |
| Maximum     |                                                                                                    | 74.0                     |                                                                                                    | 80.0                                                                                                    | 80.0                                                                                                    |
| Z-STAT      |                                                                                                    | 1.675                    |                                                                                                    | -1.933                                                                                                    | -                                                                                                    |
|             |                                                                                                    |                          |                                                                                                    |                                                                                                    |                                                                                                    |
|             | Ilissing rat<br>Average<br>dard devia<br>Skewness<br>Minimum<br>wer quarti<br>Median<br>oper quarti<br>Maximum<br>Z-STAT | statistics Histogram     | Itatistics         Histogram         Relationship with target           Issing rate         22.769%           Average         30.626           dard deviation         14.172           Skewness         0.584           Minimum         1.0           wer quartile         21.0           Median         28.0           oper quartile         39.0           Maximum         74.0           Z-STAT         1.675 | Itatistics         Histogram         Relationship with target         Histogram with target           Issing rate         22.769%         Income and target         Income and target | Itistogram         Relationship with target         Histogram with target           Image:         Target=0         Target=1           Itissing rate         22.769%         15.205%           Average         30.626         28.344           dard deviation         14.172         14.951           Skewness         0.584         0.18           Minimum         1.0         0.42           wer quartile         21.0         19.0           Median         28.0         28.0           opper quartile         39.0         36.0           Aximum         74.0         80.0           Z-STAT         1.675         -1.933 |

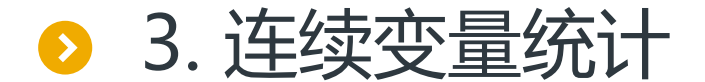

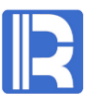

#### 目标变量是二值变量:分组频数分布图

分组频数分布图,将每个区间的样本 按目标变量值分组,频数用不同颜色 显示。

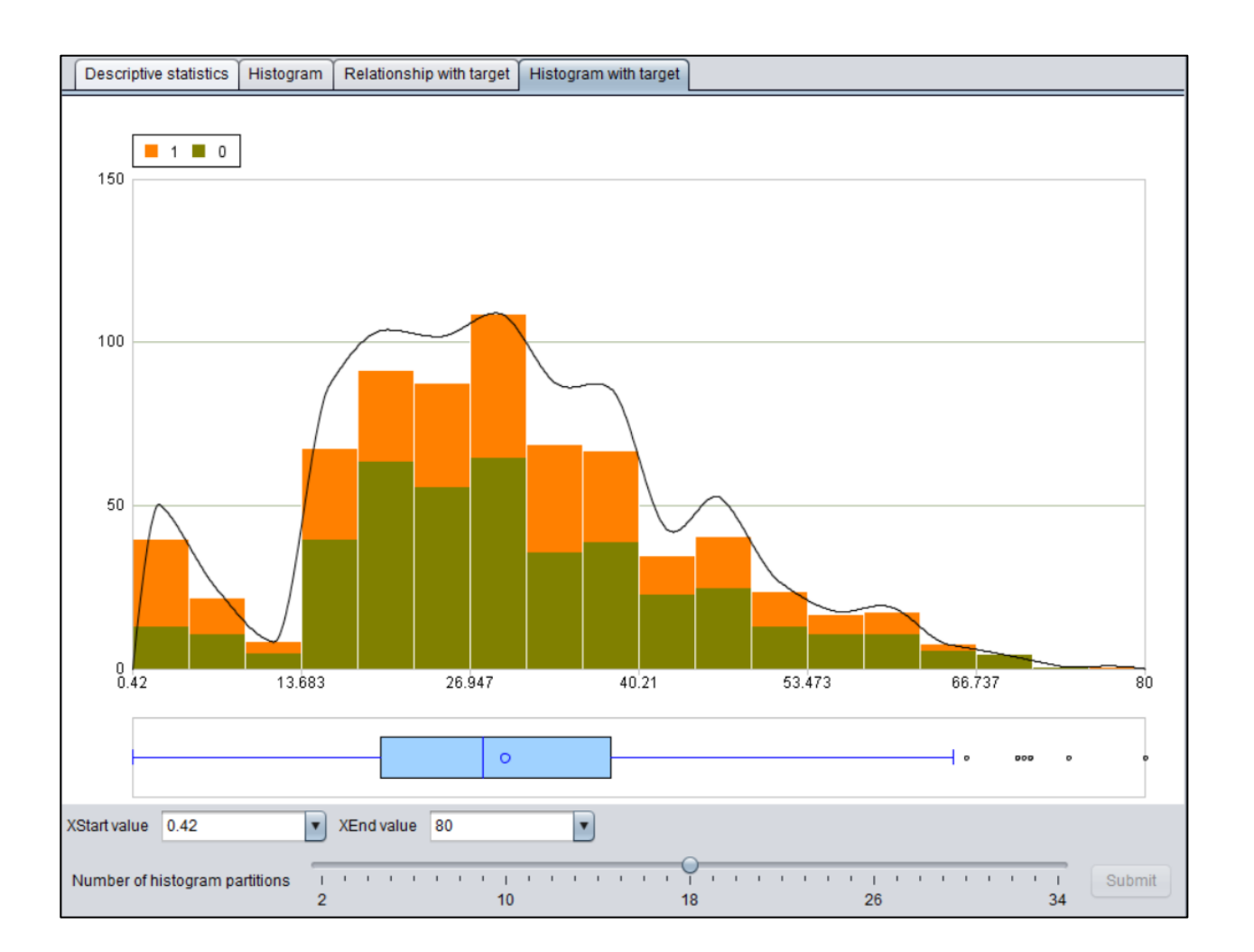

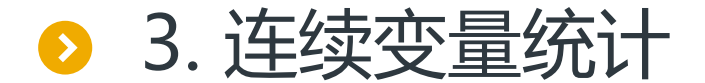

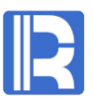

#### 目标变量是数值变量:目标变量相关系数

Pearson相关系数:用于描述两个连续 变量之间的线性相关性。

| Descriptive statistics | Histogra | m | Correlation | Scatte | r Plot |   |
|------------------------|----------|---|-------------|--------|--------|---|
| Pearson                |          |   | Spearman    |        |        |   |
|                        | 0.7086   |   |             |        | 0.7313 | 3 |

Spearman**秩相关系数**:用于描述两个 连续变量之间的等级相关性。

上图是地下室面积和房价之间的相关系数。 可以看到两者有很强的相关性。

相关系数的绝对值越大,表示两个变量的相关性越大。

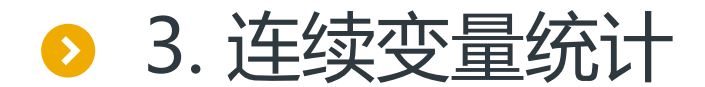

#### R

#### 目标变量是数值变量: 单因素散点图

单因素散点图直观的展现了当 前变量(地下室面积)和目标 变量(房价)相关的分布情况。 其中黄线为回归线。

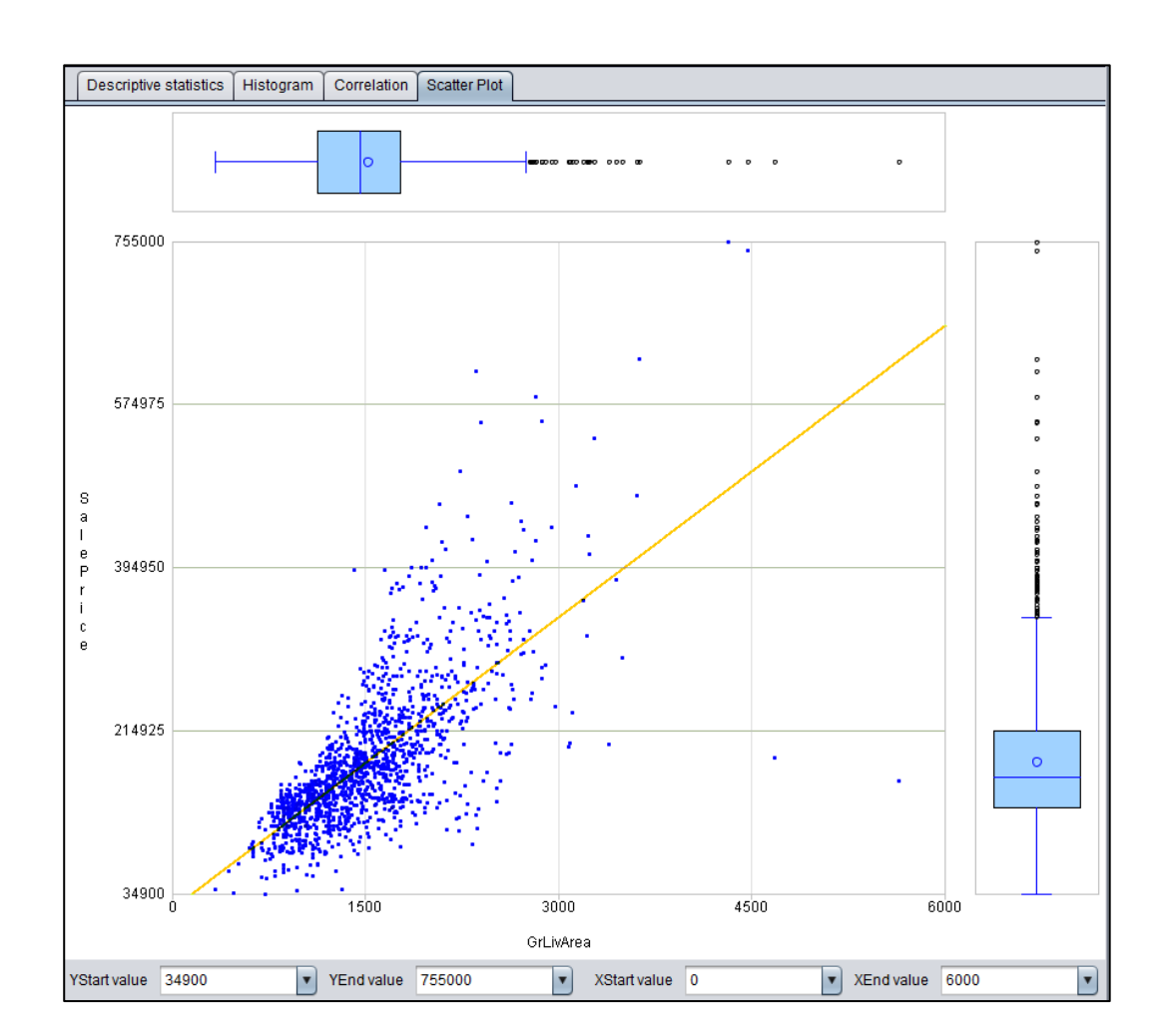

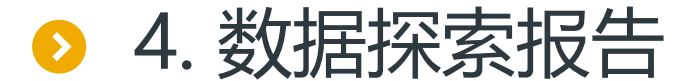

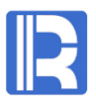

#### 提供导出数据探索报告到excel文件的功能。第一页是各类变量的基本信息:

|    | А                      | В                  | С            | D              | E      | F      | G              | Н       | l I          | J        |
|----|------------------------|--------------------|--------------|----------------|--------|--------|----------------|---------|--------------|----------|
| 1  | 1.Numerical Variable:  |                    |              |                |        |        |                |         |              |          |
| 2  |                        | Variable Name      | Minimum      | Lower Quartile | Median | Mean   | Upper Quartile | Maximum | Missing Rate | Skewness |
| 3  |                        | Age                | 0.42         | 20.0           | 28.0   | 29.699 | 38.0           | 80.0    | 19.865%      | 0.388    |
| 4  |                        | Fare               | 0.0          | 7.896          | 14.454 | 32.204 | 31.0           | 512.329 | 0.0%         | 4.779    |
| 5  | 2.Count Variable: None | e                  |              |                |        |        |                |         |              |          |
| 6  | 3.Categorical Variable | (Binary and Unary) |              |                |        |        |                |         |              |          |
| 7  |                        | Variable Name      | Cardinality  | Missing Rate   |        |        |                |         |              |          |
| 8  |                        | Survived           | 2            | 0.0%           |        |        |                |         |              |          |
| 9  |                        | Pclass             | 3            | 0.0%           |        |        |                |         |              |          |
| 10 |                        | Sex                | 2            | 0.0%           |        |        |                |         |              |          |
| 11 |                        | SibSp              | 7            | 0.0%           |        |        |                |         |              |          |
| 12 |                        | Parch              | 7            | 0.0%           |        |        |                |         |              |          |
| 13 |                        | Ticket             | 681          | 0.0%           |        |        |                |         |              |          |
| 14 |                        | Cabin              | 148          | 77.104%        |        |        |                |         |              |          |
| 15 |                        | Embarked           | 4            | 0.224%         |        |        |                |         |              |          |
| 16 | 4.ID:                  |                    |              |                |        |        |                |         |              |          |
| 17 |                        | Variable Name      |              |                |        |        |                |         |              |          |
| 18 |                        | Passengerld        |              |                |        |        |                |         |              |          |
| 19 |                        | Name               |              |                |        |        |                |         |              |          |
| 20 | 5.Date Time: None      |                    |              |                |        |        |                |         |              |          |
| 21 | 6.Text String: None    |                    |              |                |        |        |                |         |              |          |
| 22 |                        |                    |              |                |        |        |                |         |              |          |
| 23 |                        |                    |              |                |        |        |                |         |              |          |
| 24 |                        |                    |              |                |        |        |                |         |              |          |
| 25 |                        |                    |              |                |        |        |                |         |              |          |
| 26 |                        |                    |              |                |        |        |                |         |              |          |
| 27 |                        |                    |              |                |        |        |                |         |              |          |
| 28 |                        |                    |              |                |        |        |                |         |              |          |
| 29 |                        |                    |              |                |        |        |                |         |              |          |
| 30 |                        |                    |              |                |        |        |                |         |              |          |
|    | Variables              | With Binary Tar    | get Variable | +              |        |        |                |         |              | •        |

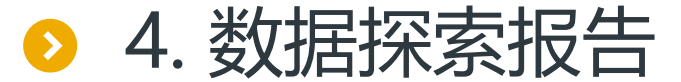

#### R

#### 第二页是各类变量与目标变量的关联性:

|    | А                         | В                   | С            | D                  | E              | F            | G      | Н              | I       | J            | К                  |
|----|---------------------------|---------------------|--------------|--------------------|----------------|--------------|--------|----------------|---------|--------------|--------------------|
| 1  | 1.Numerical Variable:     |                     |              |                    |                |              |        |                |         |              |                    |
| 2  |                           |                     |              |                    |                | Ac           | ge     |                | -       |              |                    |
| 3  |                           | Target              | Frequency    | Minimum            | Lower Quartile | Median       | Mean   | Upper Quartile | Maximum | Missing Rate | Z_STAT wrt Overall |
| 4  |                           | 1                   | 342          | 0.42               | 19.0           | 28.0         | 28.344 | 36.0           | 80.0    | 15.205%      | -1.933             |
| 5  |                           | 0                   | 549          | 1.0                | 21.0           | 28.0         | 30.626 | 39.0           | 74.0    | 22.769%      | 1.675              |
| 6  |                           |                     |              |                    |                |              |        |                |         |              |                    |
| 7  |                           |                     |              |                    |                | Fa           | re     |                |         |              |                    |
| 8  |                           | Target              | Frequency    | Minimum            | Lower Quartile | Median       | Mean   | Upper Quartile | Maximum | Missing Rate | Z_STAT wrt Overall |
| 9  |                           | 1                   | 342          | 0.0                | 12.475         | 26.0         | 48.395 | 57.0           | 512.329 | 0.0%         | 6.232              |
| 10 |                           | 0                   | 549          | 0.0                | 7.854          | 10.5         | 22.118 | 26.0           | 263.0   | 0.0%         | -4.919             |
| 11 | 2.Count Variable: None    |                     |              |                    |                |              |        |                |         |              |                    |
| 12 | 3.Categorical Variable (B | <u> Binary, Una</u> | iry):        |                    |                |              |        |                |         |              |                    |
| 13 |                           |                     |              | Pclass             |                | 1            |        |                |         |              |                    |
| 14 |                           | Category            | Frequency    | Positive Frequency | Positive Ratio | Odds wrt All |        |                |         |              |                    |
| 15 |                           | 1                   | 216          | 136                | 62.963%        | 1.64         |        |                |         |              |                    |
| 16 |                           | 2                   | 184          | 87                 | 47.283%        | 1.232        |        |                |         |              |                    |
| 17 |                           | 3                   | 491          | 119                | 24.236%        | 0.631        |        |                |         |              |                    |
| 18 |                           | All                 | 891          | 342                | 38.384%        | 1.0          |        |                |         |              |                    |
| 19 |                           |                     |              |                    |                |              |        |                |         |              |                    |
| 20 |                           |                     |              | Sex                |                | 1            |        |                |         |              |                    |
| 21 |                           | Category            | Frequency    | Positive Frequency | Positive Ratio | Odds wrt All |        |                |         |              |                    |
| 22 |                           | female              | 314          | 233                | 74.204%        | 1.933        |        |                |         |              |                    |
| 23 |                           | male                | 577          | 109                | 18.891%        | 0.492        |        |                |         |              |                    |
| 24 |                           | All                 | 891          | 342                | 38.384%        | 1.0          |        |                |         |              |                    |
| 25 |                           |                     |              |                    |                |              |        |                |         |              |                    |
| 26 |                           |                     |              | SibSp              |                |              |        |                |         |              |                    |
| 27 |                           | Category            | Frequency    | Positive Frequency | Positive Ratio | Odds wrt All |        |                |         |              |                    |
| 28 |                           | 0                   | 608          | 210                | 34.539%        | 0.9          |        |                |         |              |                    |
| 29 |                           | 1                   | 209          | 112                | 53.589%        | 1.396        |        |                |         |              |                    |
| 30 |                           | 2                   | 28           | 13                 | 46.429%        | 1.21         |        |                |         |              |                    |
|    | ▶ Variables               | With Bina           | ary Target \ | /ariable 🕂 🕂       |                |              |        |                |         | : [          | •                  |

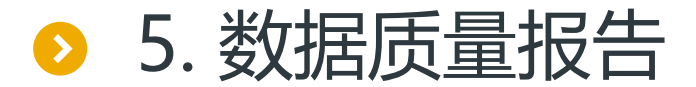

#### 提供导出数据质量报告到pdf文件的功能。部分内容如下:

These observations from 891 unique ID. Since the number of unique Id is equal to the number of observations, time sensitive information can not be studied using this data set. Variables that have all "empty" value are not exist.

Variables that have more than 99% of missing values are not exist.

Variables that have missing values between 95% and 99% are not exist.

| Table 1 Missingness Analysis |                     |                                 |  |  |  |  |
|------------------------------|---------------------|---------------------------------|--|--|--|--|
| Missing Percentage           | Number of Variables | % of All Numerical<br>Variables |  |  |  |  |
| 100%                         | 0                   | 0%                              |  |  |  |  |
| 99% to 100%                  | 0                   | 0%                              |  |  |  |  |
| 95% to 99%                   | 0                   | 0%                              |  |  |  |  |
| 90% to 95%                   | 0                   | 0%                              |  |  |  |  |
| 80% to 90%                   | 0                   | 0%                              |  |  |  |  |
| 70% to 80%                   | 0                   | 0%                              |  |  |  |  |
| 60% to 70%                   | 0                   | 0%                              |  |  |  |  |
| 50% to 60%                   | 0                   | 0%                              |  |  |  |  |
| 30% to 50%                   | 0                   | 0%                              |  |  |  |  |
| 10% to 30%                   | 1                   | 20%                             |  |  |  |  |
| Below10%                     | 4                   | 80%                             |  |  |  |  |

The highly positive skewness (with skewness > 10) numerical variables are not exist. The highly negative skewness (with skewness < -10) numerical variables are not exist.

| Table 2 Skewness of Numerical Variables |                     |                    |  |  |  |
|-----------------------------------------|---------------------|--------------------|--|--|--|
| Skewness Range                          | Number of Variables | % of All Numerical |  |  |  |

| Table 2 Skewness of Numerical Variables |                     |                                 |  |  |  |  |
|-----------------------------------------|---------------------|---------------------------------|--|--|--|--|
| Skewness Range                          | Number of Variables | % of All Numerical<br>Variables |  |  |  |  |
| 10 +                                    | 0                   | 0%                              |  |  |  |  |
| 5 to 10                                 | 0                   | 0%                              |  |  |  |  |
| 2 to 5                                  | 3                   | 60%                             |  |  |  |  |
| 1 to 2                                  | 0                   | 0%                              |  |  |  |  |
| -1 to 1                                 | 2                   | 40%                             |  |  |  |  |
| -2 to -1                                | 0                   | 0%                              |  |  |  |  |
| -5 to -2                                | 0                   | 0%                              |  |  |  |  |
| -10 to -5                               | 0                   | 0%                              |  |  |  |  |
| -10-                                    | 0                   | 0%                              |  |  |  |  |
| Total                                   | 5                   | 100%                            |  |  |  |  |

All categorical variables with cardinality over 512 are Name, Ticket. The calculation of cardinality includes missing category.

The following categorical variables have cell frequency less than 100:

Name, TicketSurvived, Pclass, Sex, Embarked.

## 目录 CONTENTS

- 1. 自动预处理
   2. 预处理报告
   3. 预处理流程
- 4. 手动预处理

# 预处理

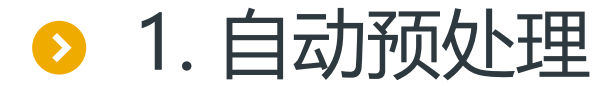

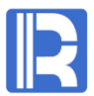

#### 智能建模的预处理过程集成在建模的流程中,一键式自动预处理。

| K Build model                                                                      | ×         |
|------------------------------------------------------------------------------------|-----------|
| INFO: Start checking data and categorical conversion.                              |           |
| [2020-02-09 10:14:58]                                                              | D         |
| INFO: Time for checking data and categorical conversion: 109 milliseconds          |           |
| [2020-02-09 10:14:58]                                                              |           |
| INFO: Start preparing.                                                             |           |
| [2020-02-09 10:14:58]                                                              |           |
| INFO: Modeling data preparing10%                                                   |           |
| [2020-02-09 10:14:59]                                                              |           |
| INFO: Modeling data preparing20%                                                   |           |
| [2020-02-09 10:14:59]                                                              |           |
| INFO: Modeling data preparing30%                                                   |           |
| [2020-02-09 10:14:59]                                                              |           |
| INFO: Modeling data preparing40%                                                   | -         |
|                                                                                    |           |
| Tog View log 📑 Export report 😋 Model presentation 🛍 Model performance 对 Open model | directory |

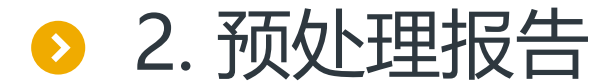

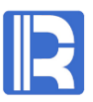

#### 建模结束后可以导出模型报告,描述了预处理执行了哪些动作。部分内容如下:

Target variable: Survived, ID variable: PassengerId.

The number of fields before pretreatment: 12, the number of fields after pretreatment: 11. The number of fields with missing values before pretreatment: 3 and the number of fields with missing values after pretreatment: 0.

Total rows of data: 891, where deleted rows due to missing target: 0.

| Variable selection table |                      |                     |              |  |  |  |
|--------------------------|----------------------|---------------------|--------------|--|--|--|
|                          | Number of selections | Number not selected | Total number |  |  |  |
| All variables            | 11                   | 1                   | 12           |  |  |  |
| Unary variables          | 0                    | 0                   | 0            |  |  |  |
| Binary variables         | 2                    | 0                   | 2            |  |  |  |
| Category<br>variables    | 4                    | 1                   | 5            |  |  |  |
| Numerical<br>variables   | 2                    | 0                   | 2            |  |  |  |
| Counting<br>variables    | 2                    | 0                   | 2            |  |  |  |
| Datetime<br>variables    | 0                    | 0                   | 0            |  |  |  |

Variables Processing Information

Variable name: PassengerId. The type is ID Variable name: Pclass. The type is Category variables

#### Number of categories: 3

The variable fills the missing value by using the yimming intelligent filling algorithm. There are 3 categories are merged because of low frequency. Generation Category Derivative Variables: BI\_Pclass\_1, BI\_Pclass\_2 Variable name: Sex. The type is Binary variables Number of categories: 2 The variable fills the missing value by using the yimming intelligent filling algorithm. There are 2 categories are merged because of low frequency. Generation Category Derivative Variables: BI\_Sex\_1 Variable name: Age. The type is Numerical variables Skewness: 0 Average:29.699

Median:24Variance:13.002The variable fills the missing value by using the yimming intelligent filling algorithm.Variable name: SibSp. The type is Counting variablesSkewness: 0Average:0.523Median:0Variance:1.103The variable fills the missing value by using the yimming intelligent filling algorithm.Variable name: Parch. The type is Counting variables

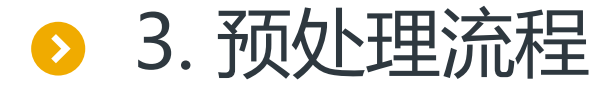

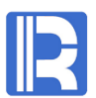

#### (1) 检查变量值域

检查并记录所有变量的值域,若测试数据出现训练数据没有的分类或者超出数值范围, 进行针对性的处理。

#### (2) 时间日期变量处理

检查所有时间日期型变量,创建若干常用的衍生变量。并检测时间日期变量的关联性, 创建多日期联动的衍生变量。

#### (3) 缺失值信息提取

若数据存在缺失值,提取并记录缺失值模式,将缺失值所表现出的行为特征转换为衍 生变量加以利用。

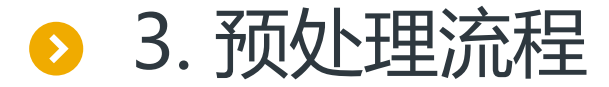

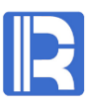

#### (4) 缺失值填补

#### 若数据存在缺失值,利用简单或个性化智能算法,填补缺失值。

#### (5) 分类变量降噪

针对分类变量可能存在的噪音,例如极少数分类,异常分类,疑似错误分类等情况,进行针对性处理。

#### (6) 分类变量数值化

将分类变量转换为可正常进行运算的数值型变量。主要方式是dummy variable和平滑化,由算法智能判断。

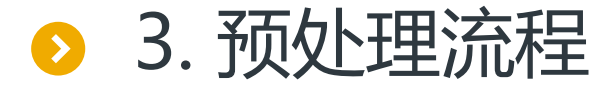

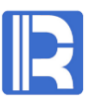

#### (7) 纠偏

针对部分存在正态性假设的模型,对高偏态变量进行数学变换,使偏度回到0附近,满 足模型假设。

#### (8) 异常值处理

探测并识别可能存在的异常值,并进行针对性处理。

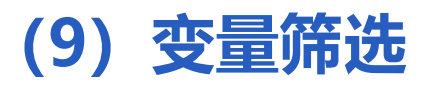

以较宽松的门槛, 剔除掉对建模无用的变量, 降低时间成本和模型复杂度。

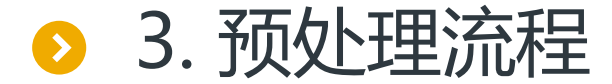

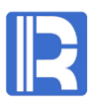

#### (10) 标准化/归一化

数据标准化/归一化, 消除口径差异。有利于神经网络等模型的寻优求解。

#### (11) 平衡样本

对于二分类数据,若正负样本比例严重不均衡,会按照指定的比例配平,并智能重采 样建模。

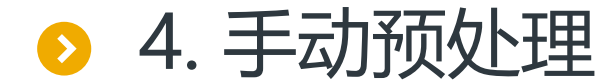

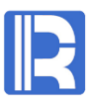

#### 选择变量

#### 根据变量类型去除一些无关的变量。 例如ID和长文本,没有缺失值的单值 变量等。

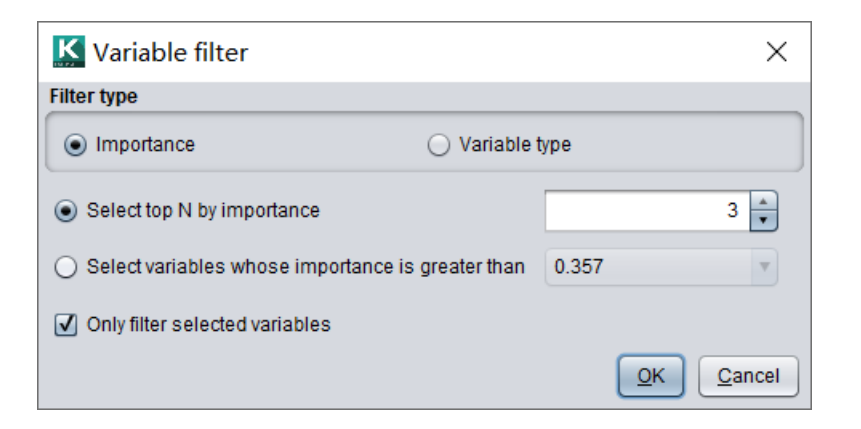

根据变量重要度筛选变量,只保留重 要度较高的变量。变量重要度可以由 数据字典导入,也可以通过建模得到。

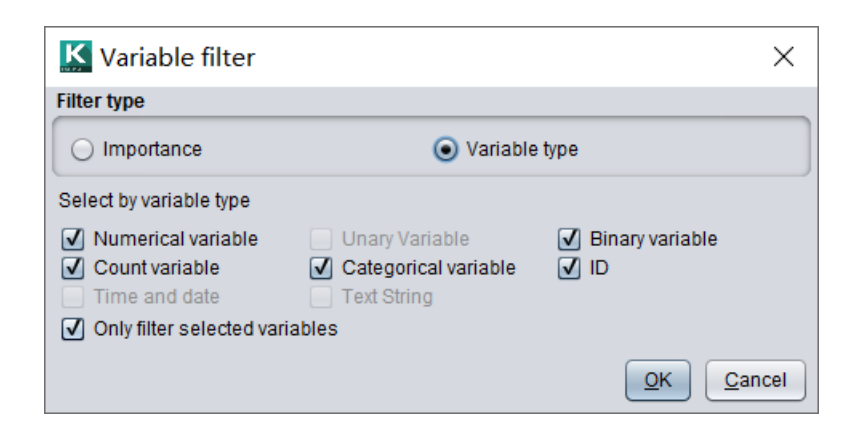

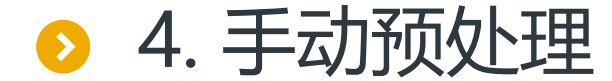

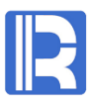

#### 衍生变量

## 用变量姐妹、配偶数量 "SibSp" 和 变量父母、子女数量 "Parch" 相加得到家庭成员数量 "Family"。可以看到家庭成员在1-3人时幸存率较高。

| K Add computed variable       |                                   |                      |                   |  |  |  |
|-------------------------------|-----------------------------------|----------------------|-------------------|--|--|--|
| Computed variable name Family |                                   |                      |                   |  |  |  |
| Normal Advance                |                                   |                      |                   |  |  |  |
| 'SibSp'+'Parch'               |                                   |                      |                   |  |  |  |
|                               |                                   |                      |                   |  |  |  |
|                               |                                   |                      |                   |  |  |  |
|                               |                                   |                      |                   |  |  |  |
| Variable Function             |                                   |                      |                   |  |  |  |
| Variable name                 |                                   | Variable information |                   |  |  |  |
| Pclass                        | A .                               | Statistical method   | Statistical value |  |  |  |
| Name                          |                                   | Missing rate         | 0%                |  |  |  |
| Sex                           |                                   | Minimum              | 0                 |  |  |  |
| Age                           |                                   | Maximum              | 6                 |  |  |  |
| SibSp                         |                                   | Average              | 0                 |  |  |  |
| Parch                         |                                   | Upper quartile       | 0                 |  |  |  |
| Ticket                        |                                   | Median               | 0                 |  |  |  |
| Fare                          |                                   | Lower quartile       | 0                 |  |  |  |
| Embarked                      | Embarked Standard deviation 0.806 |                      |                   |  |  |  |
| Family                        | •                                 | Skewness             | 2.744             |  |  |  |
| 1                             |                                   | 1                    | QK Cancel         |  |  |  |

增加衍生变量Family

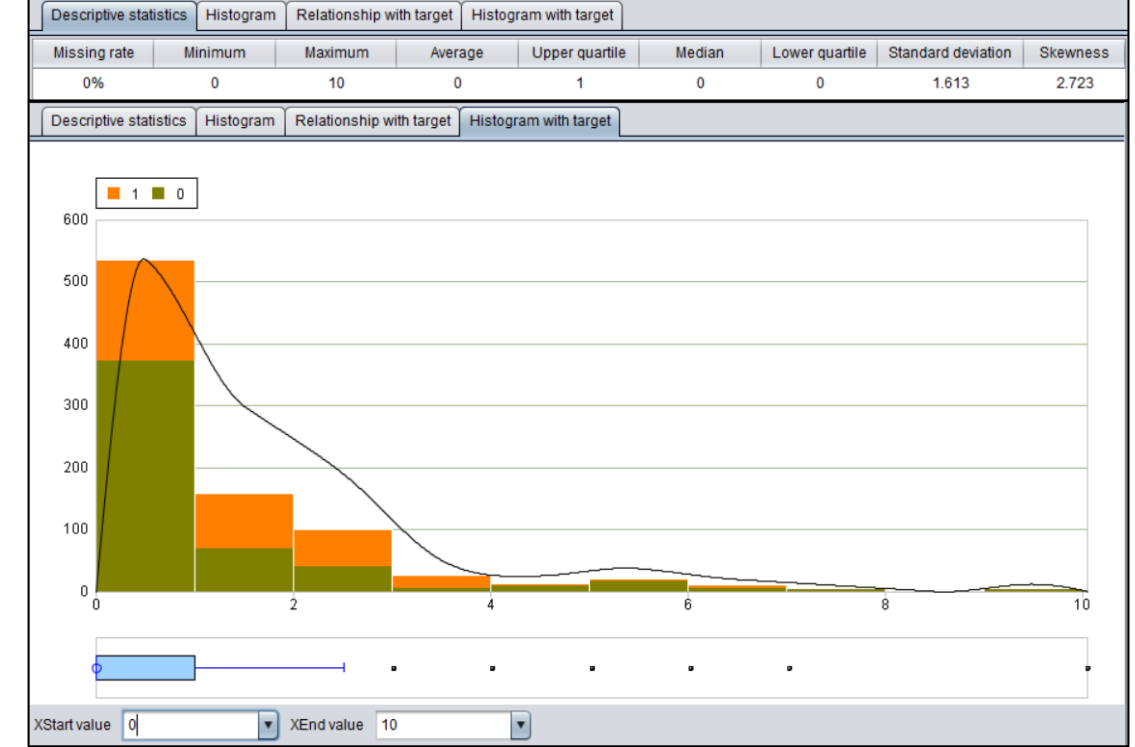

统计变量Family

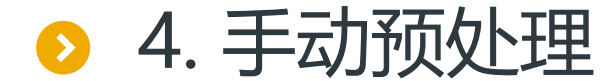

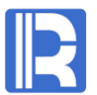

#### 衍生变量

#### 可以将数值变量通过分箱离散化,转换为分类变量。以年龄为例,分为0,8,18,35,60几个年龄段, 生成衍生变量,并对其进行统计。

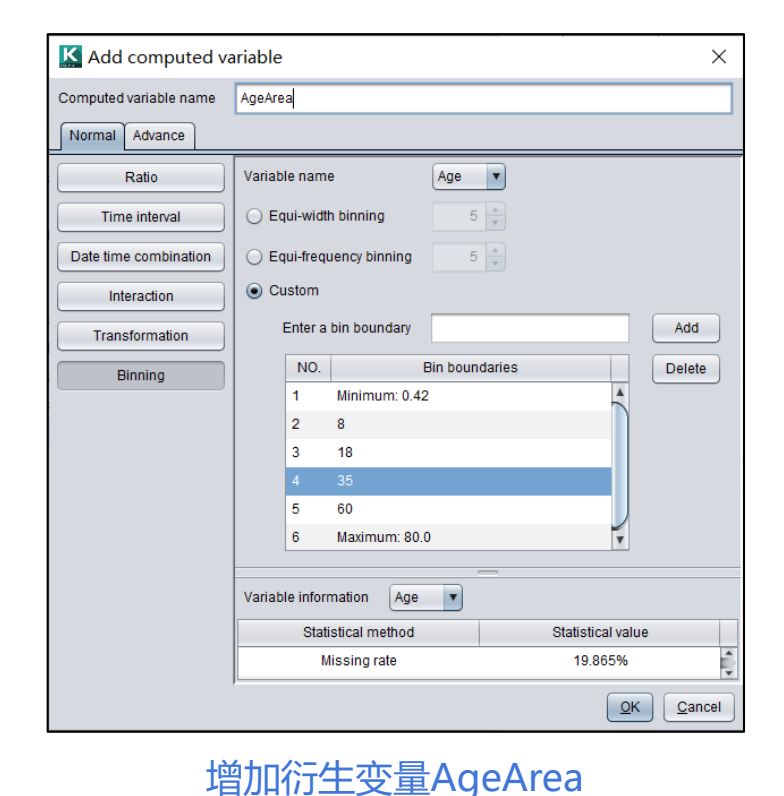

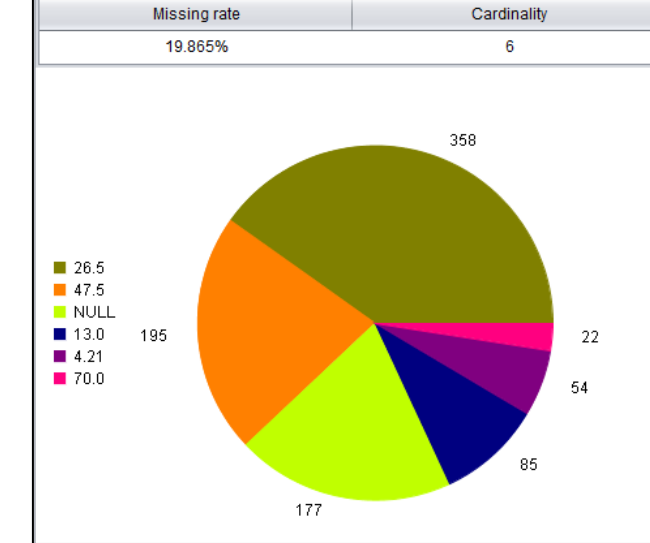

| Pie chart Conting | gency table Oc | lds wrt All        |                |              |
|-------------------|----------------|--------------------|----------------|--------------|
| Categorical Level | Frequency      | Positive Frequency | Positive Ratio | Odds wrt All |
| 4.21              | 54             | 36                 | 66.667%        | 1.737        |
| 47.5              | 195            | 78                 | 40%            | 1.042        |
| 13.0              | 85             | 34                 | 40%            | 1.042        |
| 26.5              | 358            | 137                | 38.268%        | 0.997        |
| NULL              | 177            | 52                 | 29.379%        | 0.765        |
| 70.0              | 22             | 5                  | 22.727%        | 0.592        |
| All               | 891            | 342                | 38.384%        | 1            |

统计变量AgeArea

可以看到0-8岁的少年幸存率最高,青少年、青年和中年的区分不大, 老年幸存率最低。

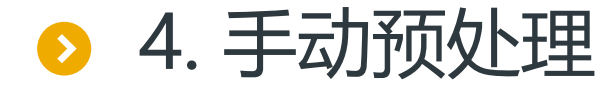

#### R

#### 预处理选项

在模型选项中可以定义是否数据预处理 和是否智能填补。

如果数据已经进行过预处理,可以取消 数据预处理。

智能填补可以更好的对缺失值进行补缺, 但是会消耗更多的硬件资源和时间,当 数据量很大时不建议智能填补。不勾选 时会进行简单填补。

| Model options                                     |                                    | ×         |
|---------------------------------------------------|------------------------------------|-----------|
| Normal Binary model Regression model Multiclassif | ication model                      |           |
| ☑ Data preparation ☑ Intelligent impute           |                                    |           |
| Resampling Number of samples 5                    | Best number of sample combinations | 3 🔺       |
| Balanced sampling ratio 1:1                       | Sample multiplier                  | 150 🛓     |
| Ensemble method Optimal model strategy            | Best number of ensembles           | 0         |
| Ensemble function np.mean                         | Model evaluation criterion         | ▼         |
| Percentage of test data Automatic                 |                                    |           |
| Adjust scoring results                            | ✓ Set random seeds                 | 0 🛓       |
|                                                   |                                    |           |
|                                                   |                                    |           |
|                                                   |                                    |           |
|                                                   |                                    | OK Cancel |

## 目录 CONTENTS

建模流程
 2. 智能建模
 3. 专业建模

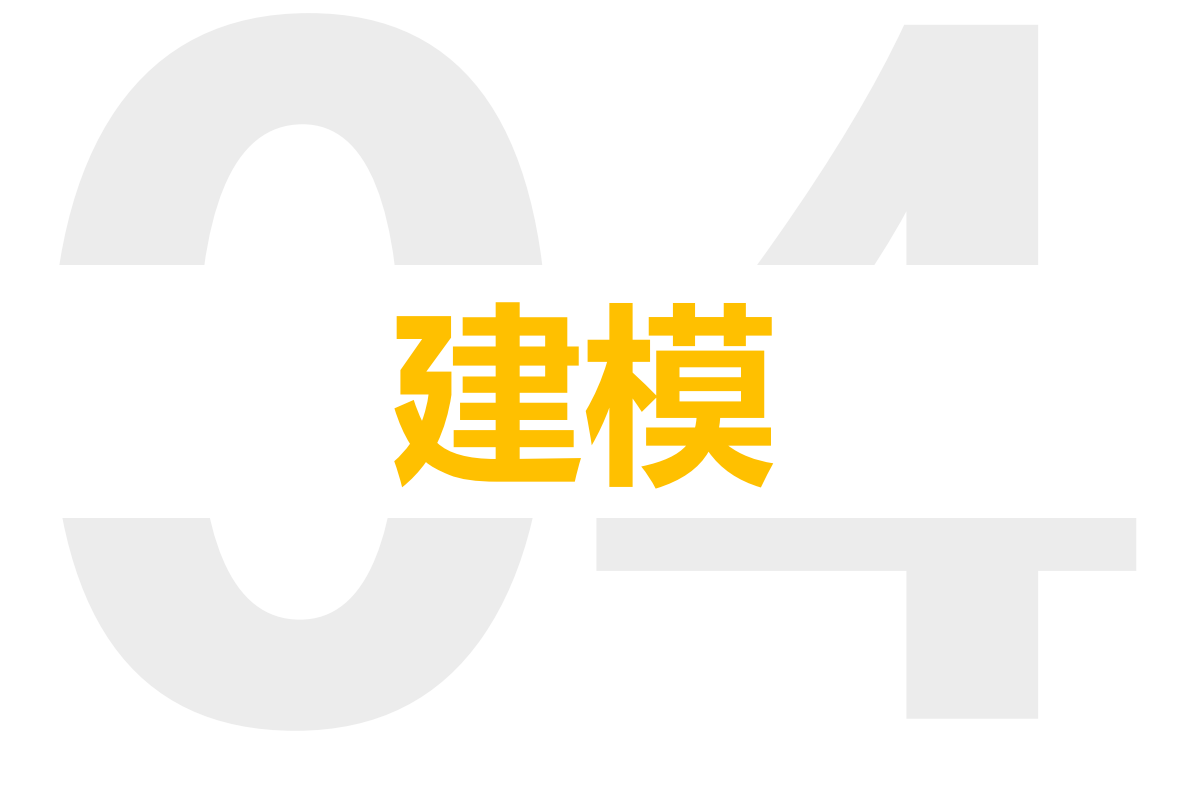

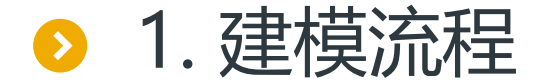

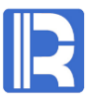

#### 在使用传统工具时,通常需要有统计学基础的专业人员,不断选择算法,调整模型参数,最终 得到符合期望的模型。建模的流程如下:

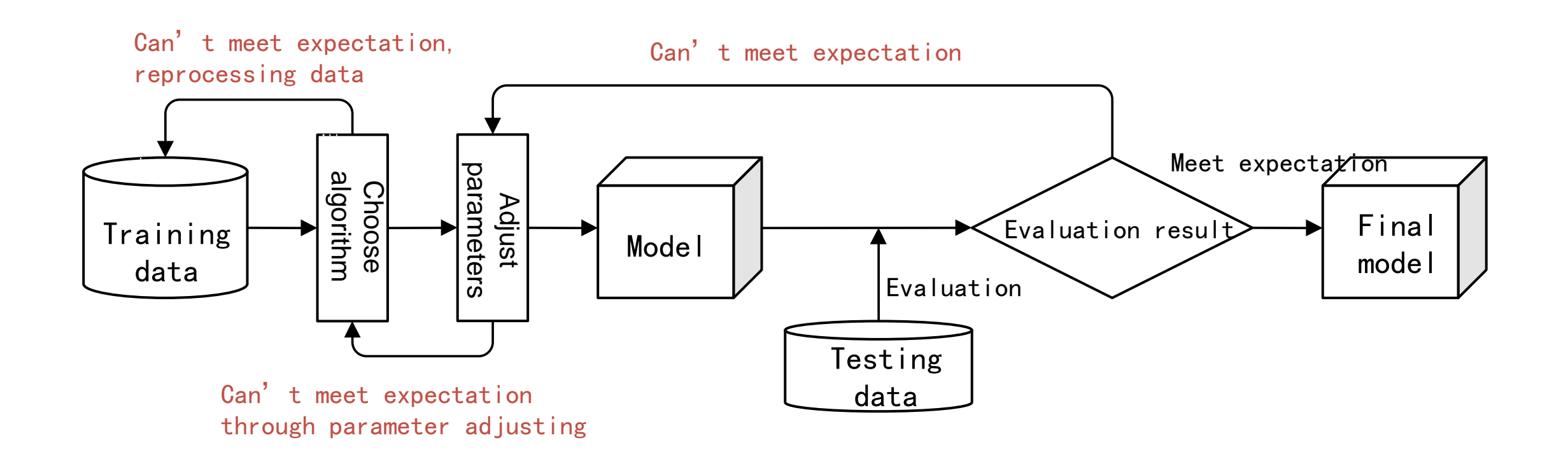

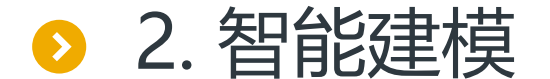

#### 智能建模工具无须统计学知识,一键式智能建模,优选模型组合和模型参数都在内部实现。

×

#### K Build model

2020-02-03 10.13.20,000 - ymmg model.cp37-wm amdo4.pygnine.sof - ini O. mioderinied successium 2020-02-09 10:15:20,085 - yiming model.cp37-win\_amd64.pyd[line:90] - DEBUG: feature importance of YiModel: {'Rank\_F are": 1.0, 'Pow0 69 Age": 0.6549645954182951, 'MI Age": 0.43832267557855187, 'Rank SibSp": 0.39012433562963306, Rank Parch': 0.0} 2020-02-09 10:15:20,085 - interface\_library.cp37-win\_amd64.pyd[line:90] - DEBUG: performance of each base model in Yi Model: {'XGBClassification 1': 0.8122683142100618, 'RFClassification 1': 0.7518387761106208, 'FNNClassification 1': 0 .5. 'RidgeClassification 1': 0.757811120917917, 'TreeClassification 1': 0.7086201824065902, 'LogicClassification 1': 0.7 496322447778758, 'CNNClassification 1': 0.5, 'GBDTClassification 1': 0.7994998528979111} 2020-02-09 10:15:20,085 - interface\_library.cp37-win\_amd64.pyd[line:90] - INFO: Calculate predict value on test data 2020-02-09 10:15:20,132 - interface\_library.cp37-win\_amd64.pyd[line:90] - DEBUG: predict value on test data: 2020-02-09 10:15:20,132 - interface\_library.cp37-win\_amd64.pyd[line:90] - INFO: Calculate ensemble performance 2020-02-09 10:15:20,132 - interface\_library.cp37-win\_amd64.pyd[line:90] - DEBUG: ensemble performance: 0.820535 2020-02-09 10:15:20,132 - interface\_library.cp37-win\_amd64.pyd[line:90] - INFO: Writing out results 2020-02-09 10:15:20,132 - interface library.cp37-win\_amd64.pyd[line:90] - DEBUG: writing out predict values 2020-02-09 10:15:20,132 - interface\_library.cp37-win\_amd64.pyd[line:90] - DEBUG: writing out model 2020-02-09 10:15:20,155 - interface library.cp37-win\_amd64.pyd[line:90] - DEBUG: writing out feature importance 2020-02-09 10:15:20,155 - interface library.cp37-win amd64.pyd[line:90] - DEBUG: writing out modeling information 2020-02-09 10:15:20,155 - interface library.cp37-win amd64.pyd[line:90] - INFO: Build model finished

Tog View log 📑 Export report 🖙 Model presentation 🛍 Model performance 💕 Open model directory

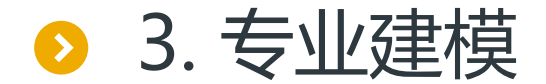

#### 智能建模开放了模型参数,提供给精通模型的专业用户使用。下面是模型的常规选项:

| K Model options                                |                                    | ×         |
|------------------------------------------------|------------------------------------|-----------|
| Normal Binary model Regression model Multiclas | ssification model                  |           |
| ✓ Data preparation ✓ Intelligent impute        |                                    |           |
| ☑ Resampling Number of samples 5 🛖             | Best number of sample combinations | 3 🛓       |
| Balanced sampling ratio 1:1                    | Sample multiplier                  | 150       |
| Ensemble method Optimal model strategy         | Best number of ensembles           | 0         |
| Ensemble function np.mean                      | Model evaluation criterion         | <b>T</b>  |
| Percentage of test data Automatic              | %                                  |           |
| ☑ Adjust scoring results                       | ✓ Set random seeds                 | 0         |
|                                                |                                    |           |
|                                                |                                    | OK Cancel |

● 3. 专业建模

R

智能建模支持图中几种二分类 算法模型,还可以设置每种模 型是否使用以及抽样次数。在 右侧可以设置各模型的参数值。 对于普通用户可以不用关心这 些设置。

| K Me  | K Model options         |                     |                   |            |                          |                           |  |  |  |
|-------|-------------------------|---------------------|-------------------|------------|--------------------------|---------------------------|--|--|--|
| Norr  | mal Binary model        | Regression model    | Multiclassificati | on model   |                          |                           |  |  |  |
| NO.   | Binary model            | Number of samples   | Select            | NO.        | Parameter name           | Parameter value           |  |  |  |
| 1     | TreeClassification      |                     |                   | 1          | criterion                |                           |  |  |  |
| 2     | GBDTClassification      | 1                   | ✓                 | 2          | splitter                 |                           |  |  |  |
| 3     | RFClassification        | 1                   | √                 | 3          | max_depth                |                           |  |  |  |
| 4     | LogicClassification     | 1                   | $\checkmark$      | 4          | min_samples_split        |                           |  |  |  |
| 5     | RidgeClassification     | 1                   | $\checkmark$      | 5          | min_samples_leaf         |                           |  |  |  |
| 6     | * FNNClassification     | 1                   | $\checkmark$      | 6          | min_weight_fraction_leaf |                           |  |  |  |
| 7     | XGBClassification       | 1                   | $\checkmark$      | 7          | max_features             |                           |  |  |  |
| 8     | * CNNClassification     | 1                   | ✓                 | 8          | max_leaf_nodes           |                           |  |  |  |
| 9     | PCAClassification       | 1                   | $\checkmark$      | 9          | min_impurity_decrease    |                           |  |  |  |
|       |                         |                     |                   | 10         | class_weight             |                           |  |  |  |
|       |                         |                     |                   | 11         | presort                  |                           |  |  |  |
|       |                         |                     |                   |            |                          |                           |  |  |  |
| The m | odel marked with * is a | a supplementary mod | el that can not b | e configur | ed                       | <u>O</u> K <u>C</u> ancel |  |  |  |

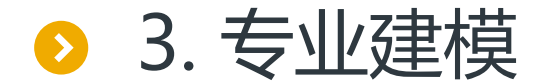

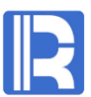

#### 类似的,我们可以设置回归模型和多分类模型是否使用,以及各自的参数。

| KM    | odel options          |                     |                    |            |                          | ×                         | K   | Мо   | del options                   |                       |                   |      |                   |             | ×              |
|-------|-----------------------|---------------------|--------------------|------------|--------------------------|---------------------------|-----|------|-------------------------------|-----------------------|-------------------|------|-------------------|-------------|----------------|
| Nor   | mal Binary model      | Regression model    | Multiclassificatio | on model   |                          |                           | N   | lorm | al Binary model Regress       | sion model Multicla   | ssification model |      |                   |             |                |
| NO.   | Regression model      | Number of samples   | Select             | NO.        | Parameter name           | Parameter value           | N   | 0.   | Multiclassification model     | Number of samples     | s 🗹 Select        | NO.  | Parameter name    | Parameter v | /alue          |
| 1     |                       |                     |                    | 1          |                          |                           | 1   |      | XGBMultiClassification        |                       | V                 | 1    |                   |             | 4              |
| 2     | GBDTRegression        | 1                   | $\checkmark$       | 2          | splitter                 |                           | 2   | 2 '  | * CNNMultiClassification      | 1                     | $\checkmark$      | 2    | learning_rate     |             |                |
| 3     | RFRegression          | 1                   | ✓                  | 3          | max_depth                |                           |     |      |                               |                       |                   | 3    | n_estimators      |             |                |
| 4     | LRegression           | 1                   |                    | 4          | min_samples_split        |                           |     |      |                               |                       |                   | 4    | booster           |             |                |
| 5     | LassoRegression       | 1                   | ✓                  | 5          | min_samples_leaf         |                           |     |      |                               |                       |                   | 5    | gamma             |             |                |
| 6     | ENRegression          | 1                   | $\checkmark$       | 6          | min_weight_fraction_leaf |                           |     |      |                               |                       |                   | 6    | min_child_weight  |             |                |
| 7     | RidgeRegression       | 1                   | <b>V</b>           | 7          | max_features             |                           |     |      |                               |                       |                   | 7    | max_delta_step    |             |                |
| 8     | * FNNRegression       | 1                   | $\checkmark$       | 8          | max_leaf_nodes           |                           |     |      |                               |                       |                   | 8    | subsample         |             |                |
| 9     | XGBRegression         | 1                   | ✓                  | 9          | min_impurity_decrease    |                           |     |      |                               |                       |                   | 9    | colsample_bytree  |             |                |
| 10    | * CNNRegression       | 1                   | $\checkmark$       | 10         | presort                  |                           |     |      |                               |                       |                   | 10   | colsample_bylevel |             |                |
| 11    | PCARegression         | 1                   | <b>V</b>           |            |                          |                           |     |      |                               |                       |                   | 11   | reg_alpha         |             |                |
|       |                       |                     |                    |            |                          |                           |     |      |                               |                       |                   | 12   | ren lambda        |             | ¥              |
| The m | odel marked with * is | a supplementary mod | el that can not be | e configur | ed                       | <u>O</u> K <u>C</u> ancel | The | e mo | del marked with * is a supple | ementary model that c | an not be configu | ired |                   | <u>o</u> k  | <u>C</u> ancel |

#### 各模型参数的详细文档: <u>http://doc.raqsoft.com.cn/AIModel/userrefer/jm20.html</u>

## 目录 CONTENTS

模型表现
 模型描述
 变量重要度

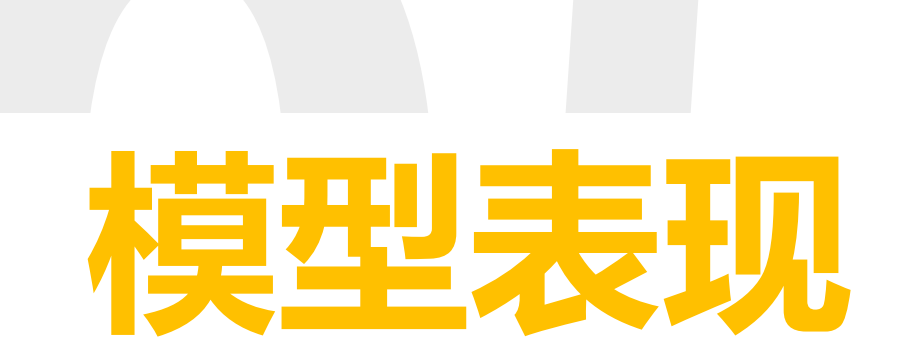

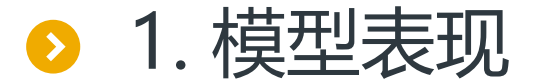

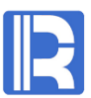

#### 分类模型: 评价指标

智能建模提供了分类模型常用的3个 评价指标:

| <u>K</u> Model pe | rformance | ×        |
|-------------------|-----------|----------|
| GINI              | AUC       | KS       |
| 0.785054          | 0.892527  | 0.670079 |

| 评价指标 | 描述                                          |
|------|---------------------------------------------|
| GINI | GINI指数在数值上等于2*AUC-1,用于表征模型对正负样本的区分能力。       |
| AUC  | AUC相当于ROC曲线下的面积。AUC值越大表示模型越好。               |
| KS   | KS值用于衡量模型区分正负样本的能力。KS值越大,模型区分正负样本的<br>能力越强。 |

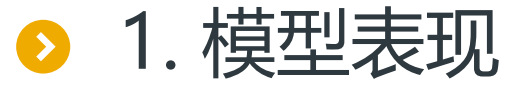

#### 分类模型: ROC曲线

ROC曲线是真正类率与"1-真负类 率"的关系图。ROC曲线可以被视 为评估给定模型所有可能决策性能 的可视化显示。

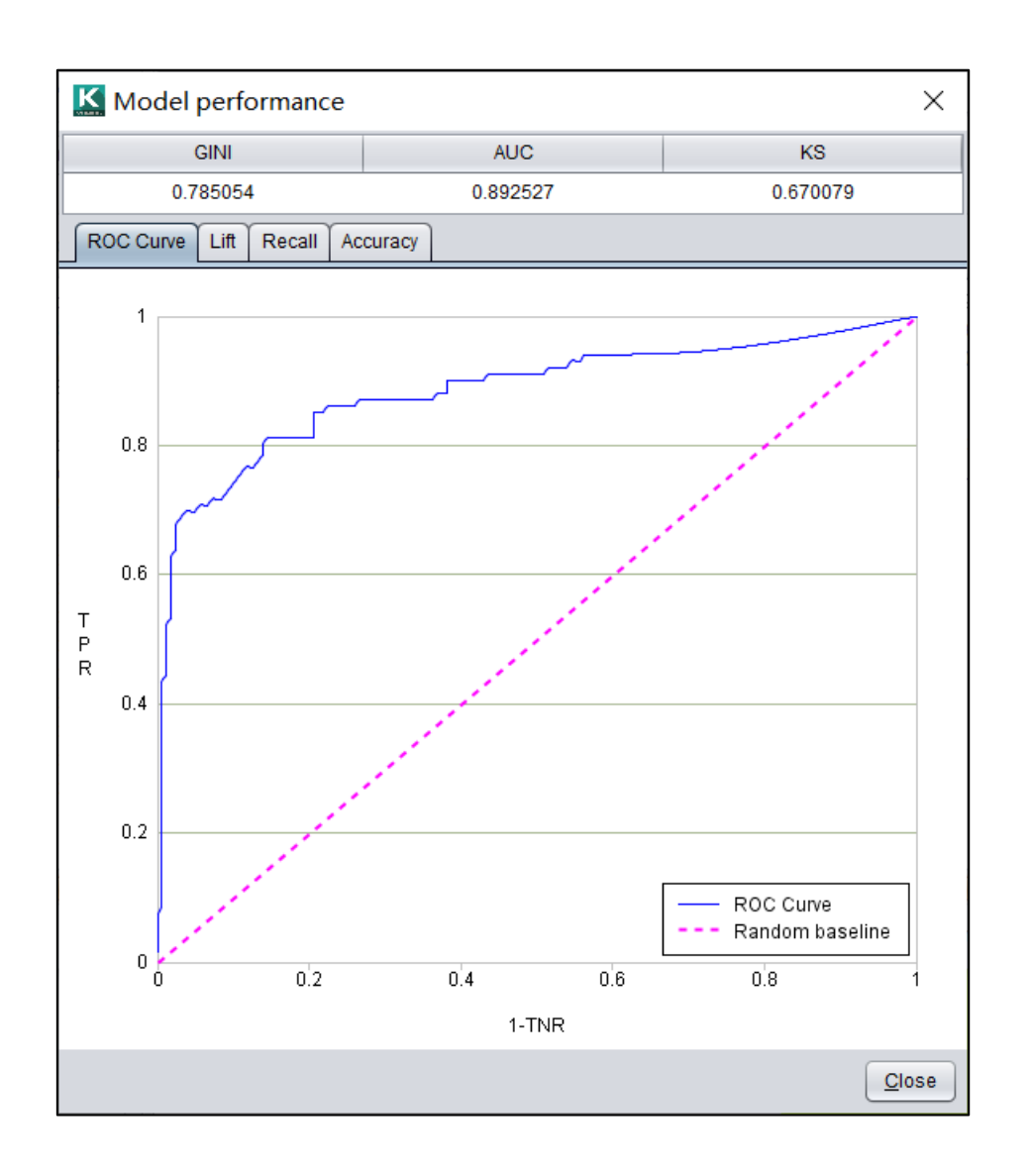

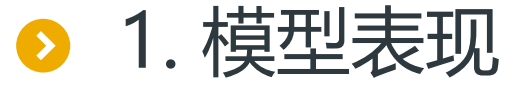

#### 分类模型:提升度

#### 提升度 (Lift) 表示使用关联规则可 以提升的倍数, 是置信度与期望置信 度的比值。

提升度特别适合有针对性的市场营销 等场景。

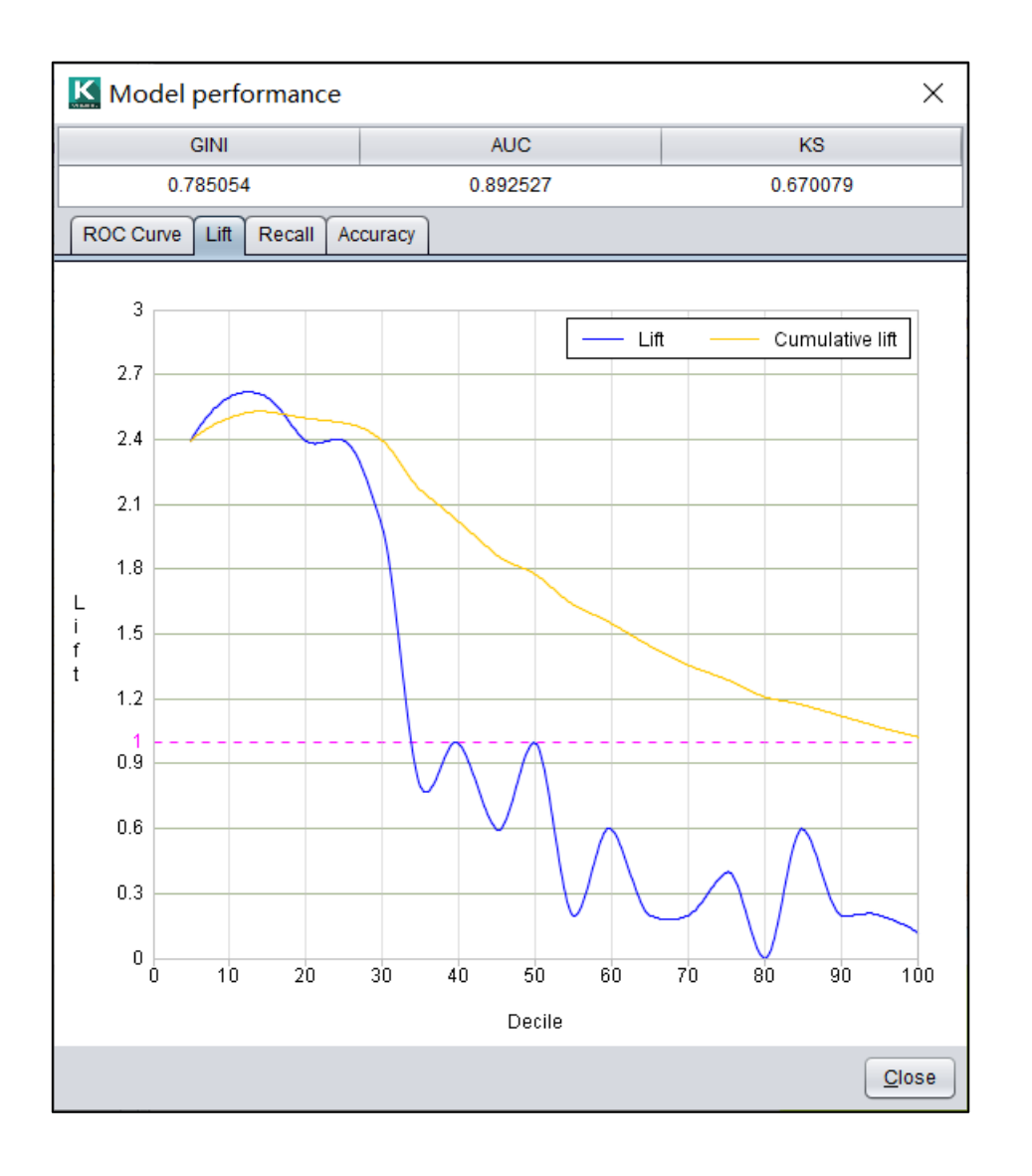

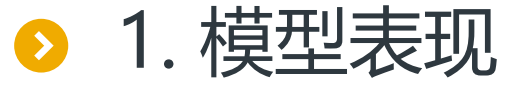

#### 分类模型: 查全率

#### 查全率图显示模型找到正样本的情况, 主要应用在数据不平衡的场景。累计 查全率是各组累计正样本数与总正样 本数的比值。

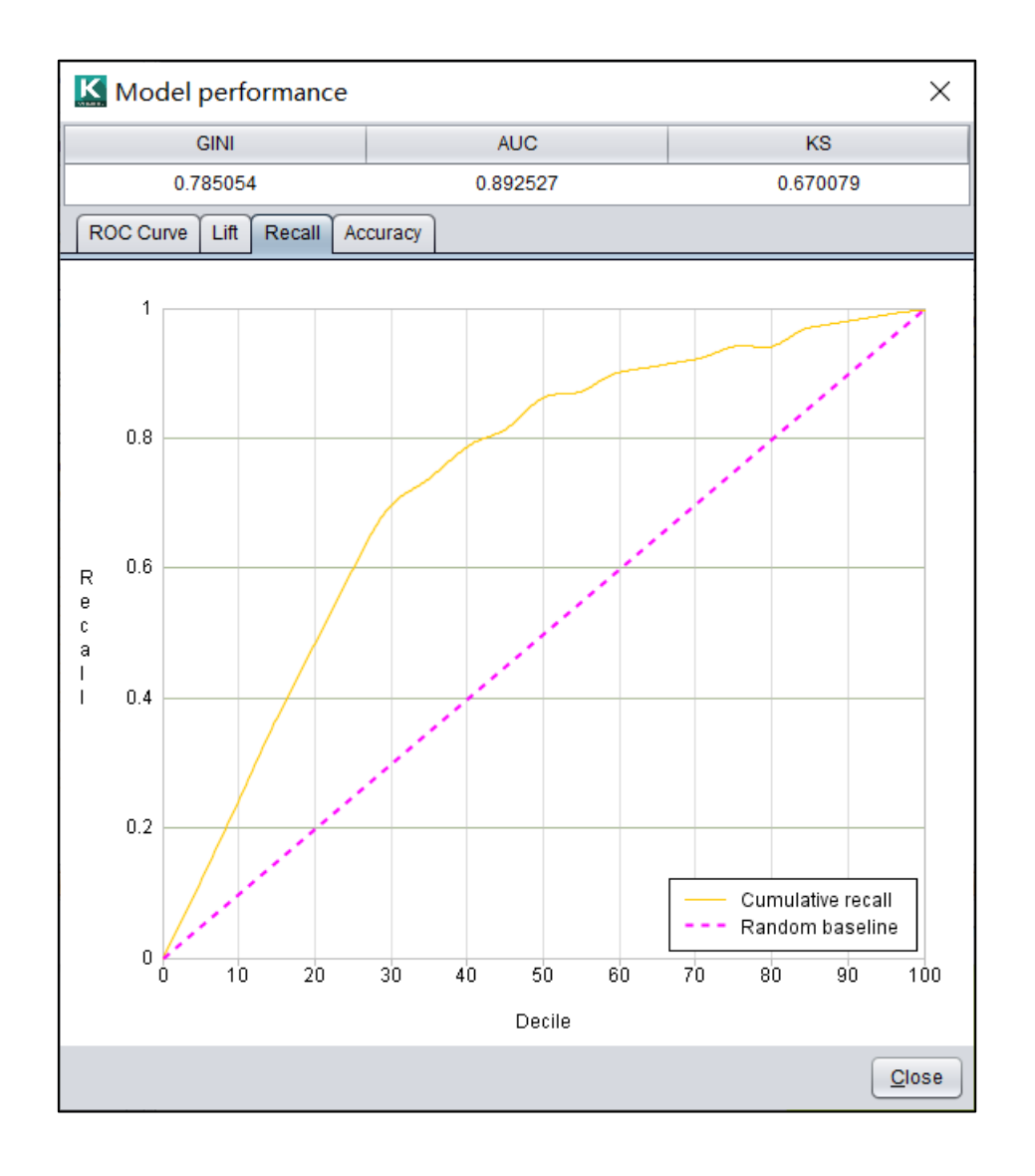

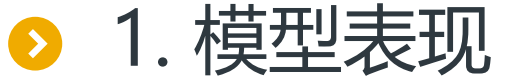

#### 分类模型:准确率表

阈值:用来区分正负样本的值。 准确率:预测正确的样本占所有样本的 比率。

精确率:预测为正样本的结果中,预测正确的比率。

查全率:正确预测正样本的数量,在所 有正样本中的比率。

| K Model perform   | ance               |                   |               | ×   |
|-------------------|--------------------|-------------------|---------------|-----|
| GINI              | 4                  | AUC               | KS            |     |
| 0.785054          | 0.8                | 92527             | 0.670079      |     |
| ROC Curve Lift Re | call Accuracy      |                   |               |     |
| Lower limit 0.05  | Upper limit 0.95 🛉 | Number of subsect | ions 19 📩 Set |     |
| Threshold         | Accuracy           | Precision         | Recall        |     |
| 0.05              | 0.448              | 0.41              | 0.99          |     |
| 0.1               | 0.552              | 0.46              | 0.942         |     |
| 0.15              | 0.653              | 0.528             | 0.913         |     |
| 0.2               | 0.728              | 0.599             | 0.883         |     |
| 0.25              | 0.787              | 0.674             | 0.864         |     |
| 0.3               | 0.813              | 0.715             | 0.854         |     |
| 0.35              | 0.806              | 0.714             | 0.825         |     |
| 0.4               | 0.836              | 0.776             | 0.806         |     |
| 0.45              | 0.828              | 0.782             | 0.767         |     |
| 0.5               | 0.843              | 0.843             | 0.728         |     |
| 0.55              | 0.854              | 0.9               | 0.699         |     |
| 0.6               | 0.854              | 0.944             | 0.66          |     |
| 0.65              | 0.847              | 0.943             | 0.641         |     |
| 0.7               | 0.84               | 0.955             | 0.612         |     |
| 0.75              | 0.81               | 0.964             | 0.524         |     |
| 0.8               | 0.799              | 0.962             | 0.495         |     |
| 0.85              | 0.776              | 0.957             | 0.437         | V   |
|                   |                    |                   | Cic           | ose |

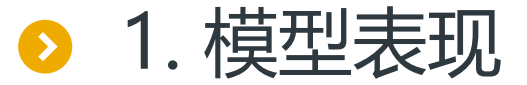

#### 多分类模型

目标变量是分类 变量时,模型表 现通过切换预测 值查看每个分类 的模型表现。

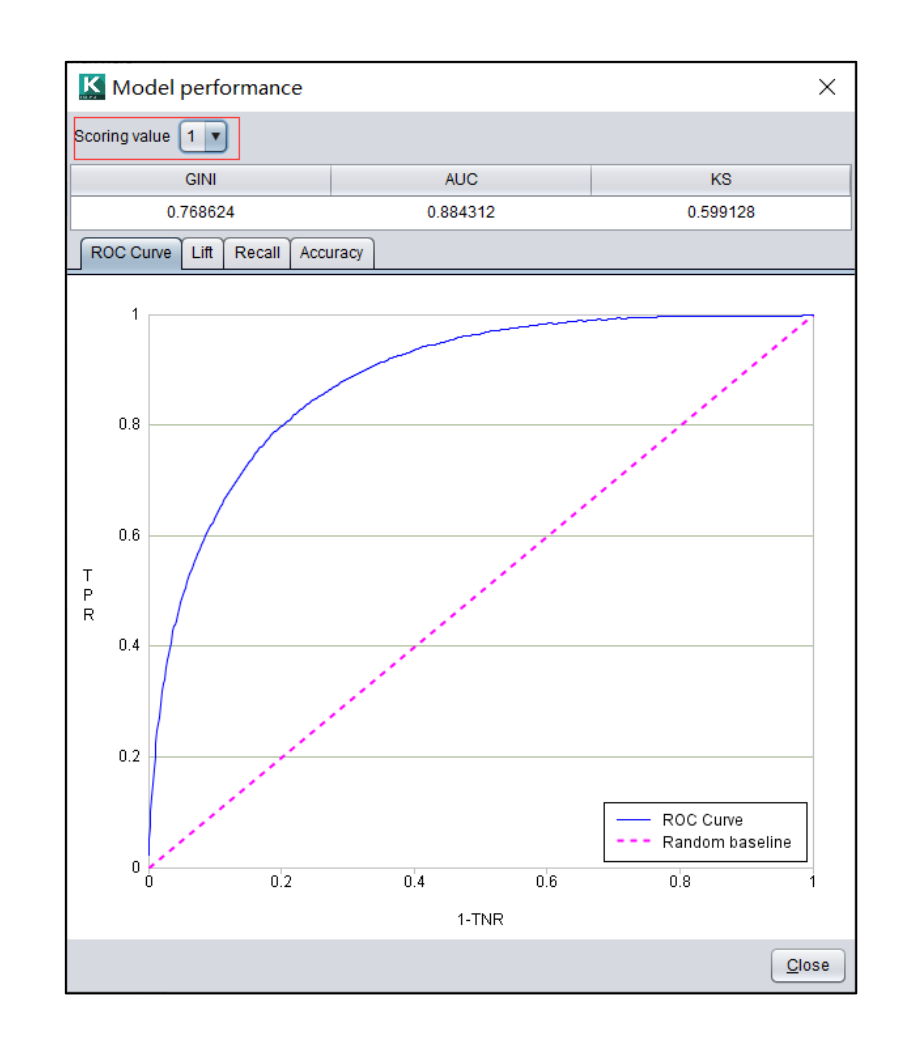

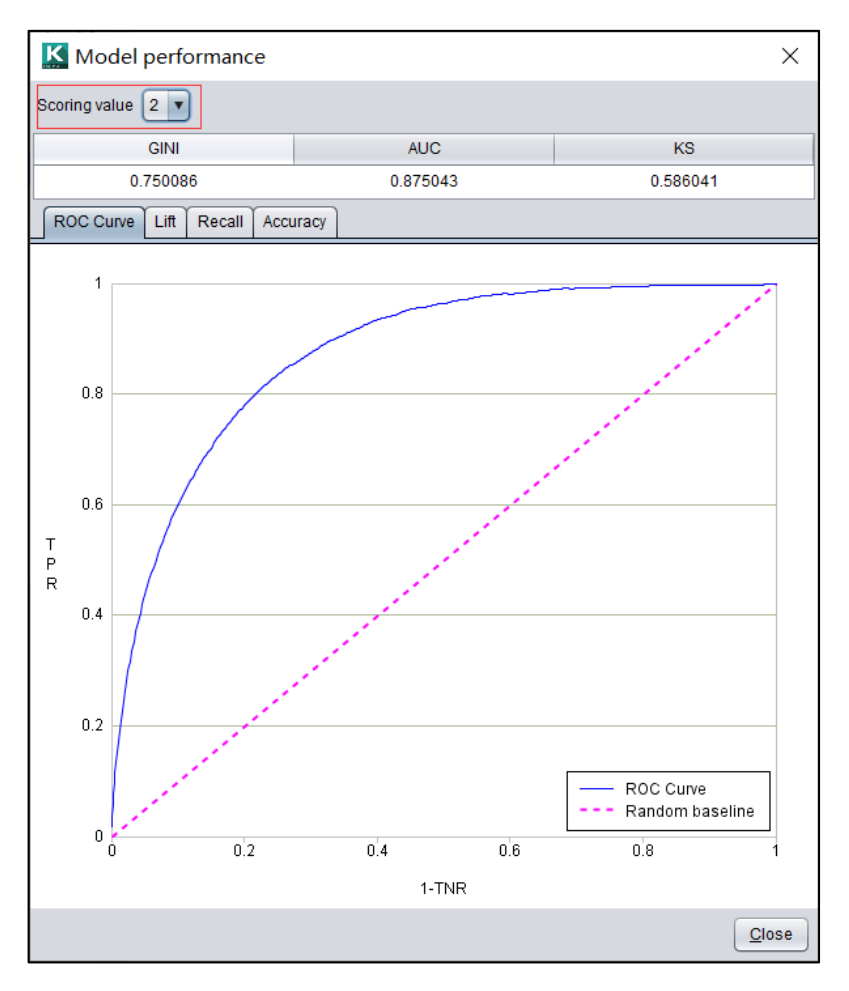

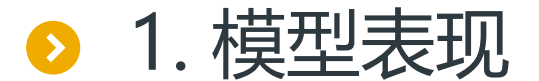

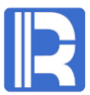

#### 回归模型:真实值和转换值

#### 回归模型的表现,分为真实值表现和转换值表现(对数据预处理后的数值)。真实值看起来 比较直观,而转换值对于模型表现的评估更加准确。

| K Model per        | forma    | ance           |                  |               |                  | ×                            |
|--------------------|----------|----------------|------------------|---------------|------------------|------------------------------|
| Model performance  | evalua   | tion type True | response values  | •             |                  |                              |
| R2                 |          | MSE            | RMSE             | GINI          | MAE              | MAPE                         |
| 0.921551           | 35017    | 70043.358849   | 18712.830982     | 0.196404      | 12929.571303     | 8.00067                      |
| Residual Resu      | ilt comp | parison        |                  |               |                  |                              |
| End value          |          |                |                  |               |                  |                              |
| 150000             | •        | 150000         |                  |               |                  | <ul> <li>Residual</li> </ul> |
| Start value        |          | 100000         |                  |               | •                |                              |
| -100000            |          | R              |                  |               |                  |                              |
|                    |          | s 50000        |                  |               |                  |                              |
|                    |          | d o            | والمعتد فسيعرف   | and the loss  |                  | •                            |
|                    |          | u u<br>a       | 1.1.1            | 100           |                  |                              |
|                    |          | -50000         | •••              |               |                  | •                            |
|                    |          |                |                  |               |                  |                              |
|                    |          | -100000<br>50  | 000 138888.8     | 89 227777.778 | 316666.667       | 405555.556                   |
|                    |          |                |                  | Scori         | ng               |                              |
| X-axis variable Sa | alePrice | e 🔻            | Start value 5000 | 0 🔽           | End value 450000 | •                            |
|                    |          |                |                  |               |                  | Close                        |

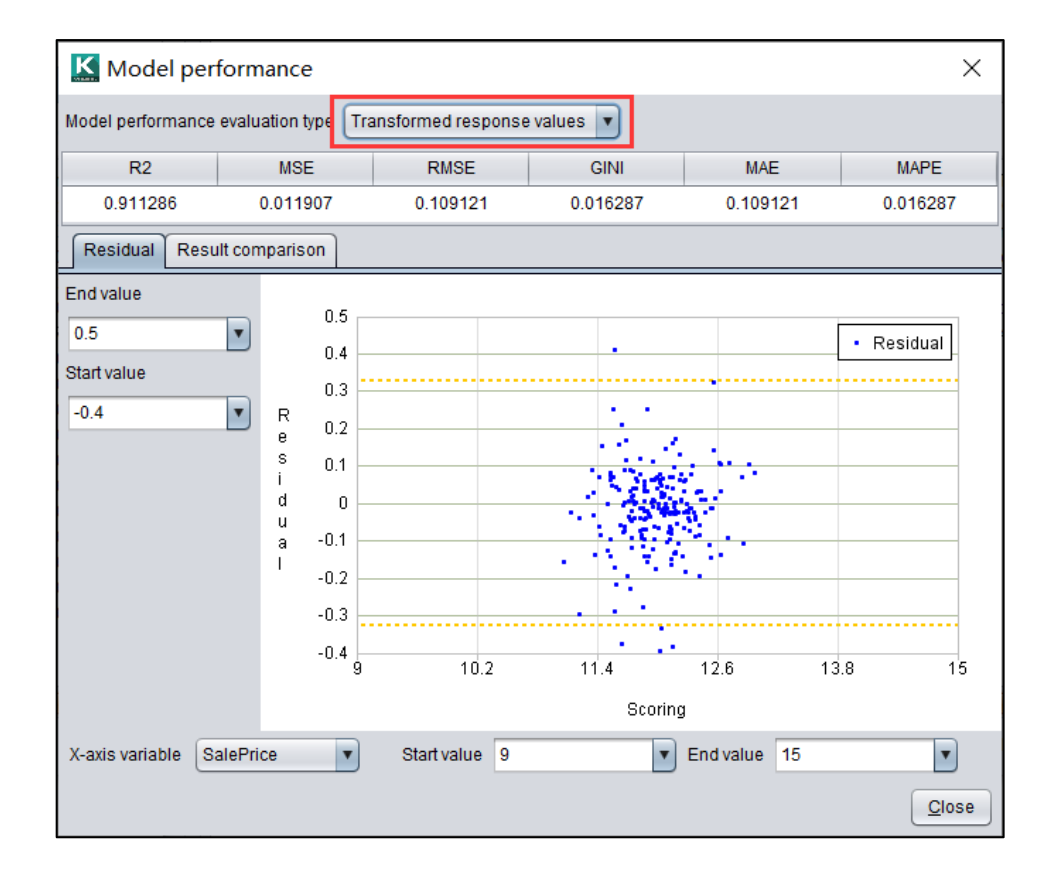

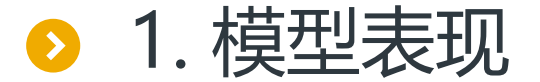

#### 回归模型: 评价指标

智能建模提供了回归模型常用的 6个评价指标:

| Model performance | evaluation type | True response values | <b>•</b> |              |         |
|-------------------|-----------------|----------------------|----------|--------------|---------|
| R2                | MSE             | RMSE                 | GINI     | MAE          | MAPE    |
| 0.921551          | 350170043.358   | 18712.830982         | 0.196404 | 12929.571303 | 8.00067 |

| Model performance | evaluation type | ransformed response | e values 🔻 |          |          |
|-------------------|-----------------|---------------------|------------|----------|----------|
| R2                | MSE             | RMSE                | GINI       | MAE      | MAPE     |
| 0.911286          | 0.011907        | 0.109121            | 0.016287   | 0.109121 | 0.016287 |

| 评价指标           | 描述                                  |
|----------------|-------------------------------------|
| R <sup>2</sup> | R²是预测值与观测值的误差平方和与观测值和观测均值之差的平方和的比值。 |
| MSE            | 预测值与真实值偏差的平方和的平均数。                  |
| RMSE           | MSE的平方根。数量级与真实值相同。                  |
| GINI           | 预测值与真实值偏差的绝对值的平均数。                  |
| MAE            | 预测值与真实值偏差的绝对值的平均数。                  |
| MAPE           | 预测值与真实值偏差比真实值的绝对值的平均数。              |

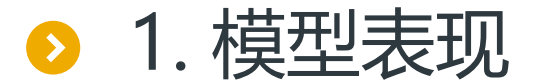

#### 回归模型: 残差图

残差是观察值与预测值之差。残差 图是以残差为纵轴,以任一数值变 量为横轴的散点图。图中黄线为三 倍RMSE。

可以调整横轴变量和横纵轴的数值 范围进一步查看。

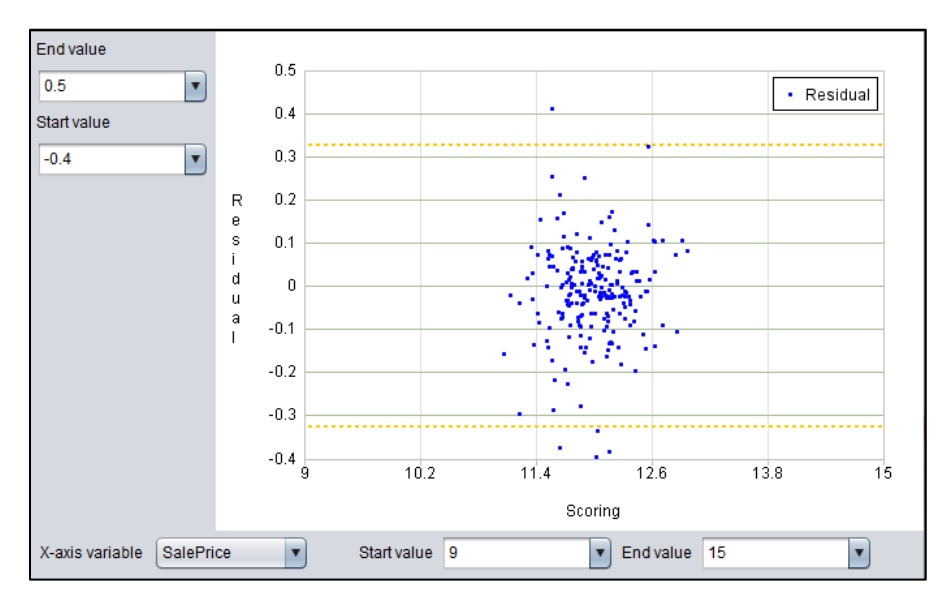

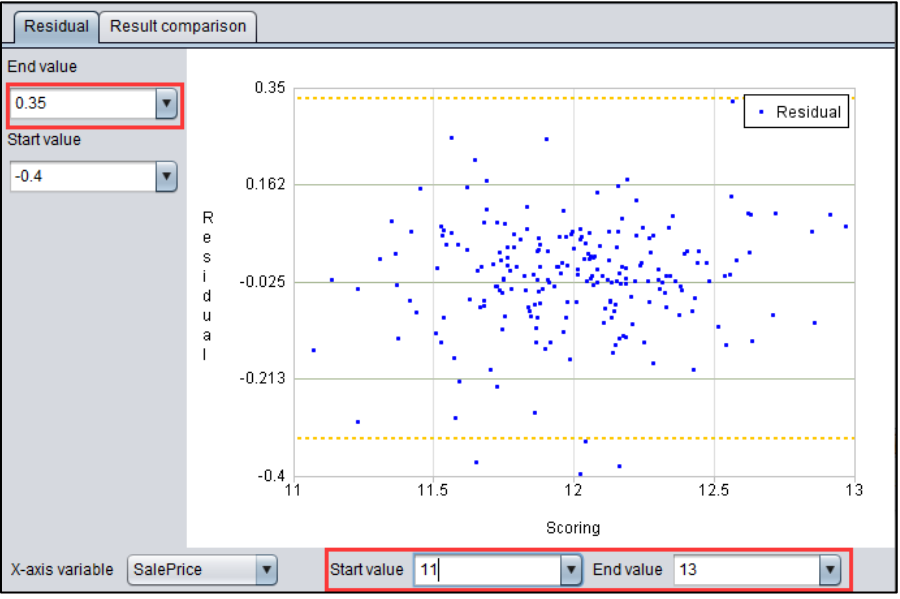

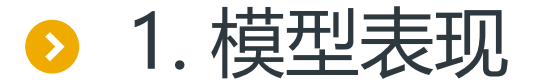

#### R

#### 回归模型:结果对照图

#### 结果对照图横轴为随机均分的样本, 纵轴为对应的观察值和预测值。其中 蓝色为观察值,红色为预测值。

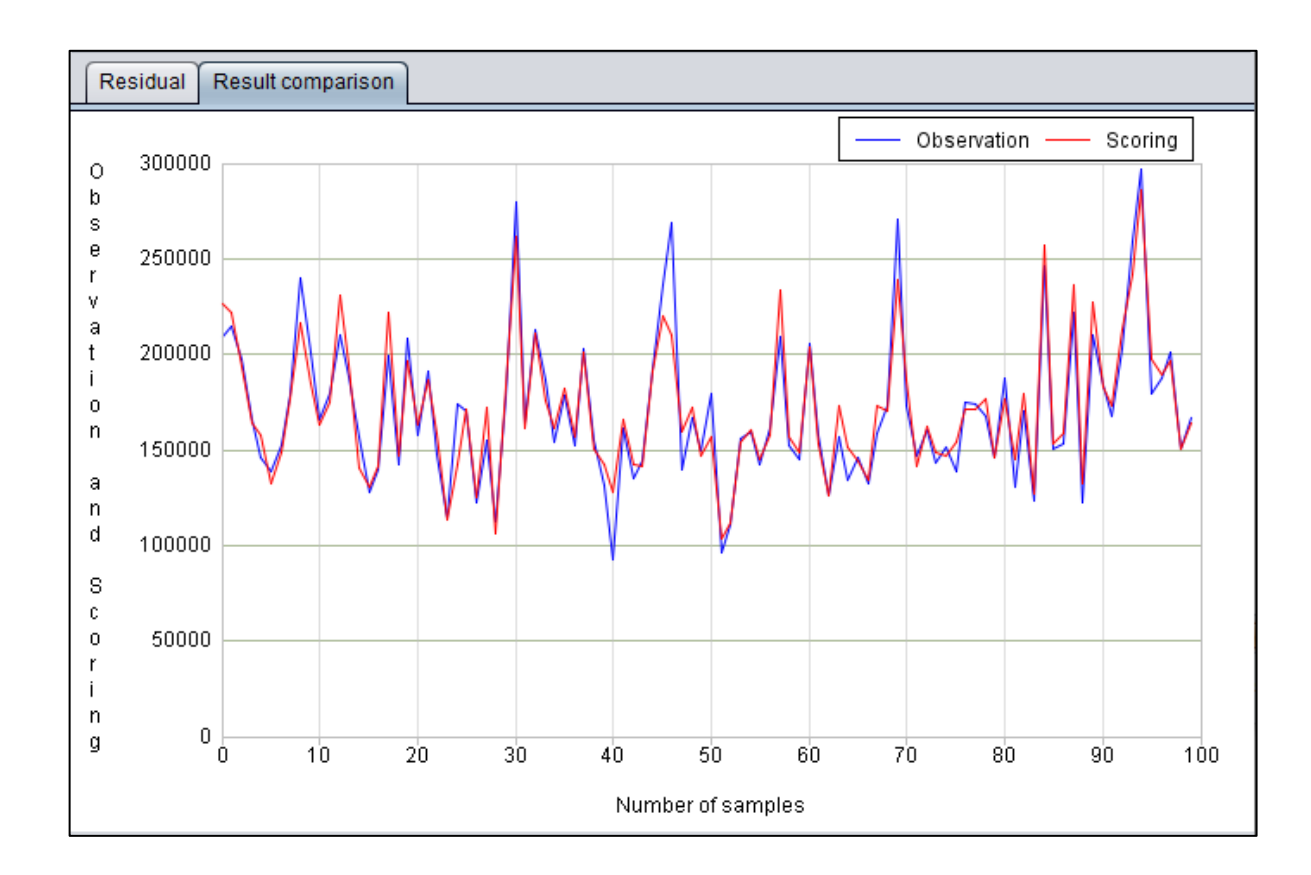

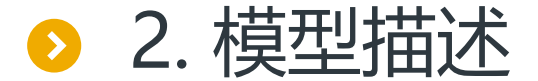

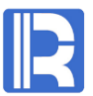

#### 模型描述列举了最终选出的模型组合以及每个模型的参数值。通过按钮可以将选中的 模型参数复制到模型选项中,可以进一步优化模型参数。

| K Model presentat         | tion                      |                       |         |                  |                      | ×     |
|---------------------------|---------------------------|-----------------------|---------|------------------|----------------------|-------|
| Ensemble performance      | 0.892527                  |                       |         | Parameter name   | Parameter val        | ue    |
| Madal nama                | 0110                      | C Oslart              | max     |                  |                      |       |
| WODOLASSIESSIES 4         | auc                       | v select              | learn   | iing_rate        | 0.1                  |       |
| XGBCIassification_1       | 0.879464                  | <ul> <li>✓</li> </ul> | n_es    | timators         | 150                  |       |
| * FNNClassification_1     | 0.873433                  | $\checkmark$          | objec   | ctive            | binary:logistic      |       |
| RidgeClassification_1     | 0.872050                  | $\checkmark$          | boos    | ter              | abtree               |       |
| GBDTClassification_1      | 0.882200                  | $\checkmark$          | gam     | ma               | 0                    |       |
| A ¥                       |                           |                       |         | shild weight     | 4                    |       |
| Unused models             | auc                       | Select                | lill mu | child_weight     | 1                    |       |
| RFClassification_1        | 0.846454                  |                       | max_    | _delta_step      | 0                    |       |
| LogicClassification_1     | 0.865166                  |                       | subs    | ample            | 1                    |       |
| * CNNClassification 1     | 0.786437                  |                       | colsa   | ample_bytree     | 1                    |       |
| PCAClassification 1       | 0.851927                  |                       | colsa   | ample_bylevel    | 1                    |       |
|                           |                           |                       | reg_a   | alpha            | 0                    |       |
|                           | Unselected model          |                       | reg_l   | lambda           | 1                    |       |
| TreeClassification        |                           |                       | scale   | e_pos_weight     | 1                    |       |
| The model marked with * i | s a supplementary model t | hat can not be cor    | figured | Copy selected mo | del to model options | Close |

| K Model presentation                                                                                                   |                  |                               |    |                          |                 | × |  |  |
|----------------------------------------------------------------------------------------------------|------------------|-------------------------------|----|--------------------------|-----------------|---|--|--|
| Ensemble performance                                                                                                   | 296270797.147141 | 6270797.147141 Parameter name |    |                          | Parameter value |   |  |  |
| Model name                                                                                                    | mse              | Select                        | •  | loss                     | ls              |   |  |  |
| GBDTRegression 1                                                                                                    | 382347158 307895 |                               | d. | learning_rate            | 0.1             |   |  |  |
|                                                                                                    | 445564549.012427 |                               |    | n_estimators             | 100             |   |  |  |
| VORDagraasian 1                                                                                                    | 260020540.507562 |                               | ł. | subsample                | 1.0             |   |  |  |
| XGBRegression_1                                                                                                    | 309838540.587502 | <b>V</b>                      |    | criterion                | friedman_mse    |   |  |  |
| Unused models                                                                                                    | mse              | Select                        | 1  | min_samples_split        | 50              |   |  |  |
| ENRegression_1                                                                                                    | 445674473.7744   |                               | ı  | min_samples_leaf         | 50              |   |  |  |
| PCARegression_1                                                                                                    | 596129767.9753   |                               | 0  | min_weight_fraction_leaf | 0               |   |  |  |
| * CNNRegression_1                                                                                                    | 17585172054.03   |                               | 1  | max_depth                | 6               |   |  |  |
| RidgeRegression_1                                                                                                    | 551359413.2697   |                               | 1  | min_impurity_decrease    | 1e-08           |   |  |  |
| RFRegression_1                                                                                                    | 812798684.5407   |                               | 1  | max_features             | null            |   |  |  |
| * FNNRegression_1                                                                                                    | 659157565.9669   |                               | 1  | alpha                    | 0.9             |   |  |  |
| A <b>V</b>                                                                                                    | _                |                               |    | max_leaf_nodes           | null            |   |  |  |
| l                                                                                                    | Unselected model |                               |    | warm_start               | false           |   |  |  |
| TreeRegression                                                                                                    |                  |                               |    | presort                  |                 |   |  |  |
| LRegression                                                                                                    |                  |                               |    |                          |                 |   |  |  |
| The model marked with * is a supplementary model that can not be configured Copy selected model to model options Qlose |                  |                               |    |                          |                 |   |  |  |

Titanic模型最终使用的分类模型及参数

房价模型最终使用的回归模型及参数

● 3. 变量重要度

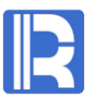

建模之后,可以得到本次建模时各变量的重要度信息。从titanic模型返回的重要度可以看到, 性别(女士优先)和年龄范围(儿童优先)对于幸存最为重要。

| Target variable Survived Set 🍸 Variable f |               |                      |             |              |            |  |  |
|-------------------------------------------|---------------|----------------------|-------------|--------------|------------|--|--|
| NO.                                       | Variable name | Туре                 | Date format | Select       | Importance |  |  |
| 1                                         |               | Binary variable      |             | V            | 1          |  |  |
| 2                                         | AgeArea       | Categorical variable |             | $\checkmark$ | 0.726      |  |  |
| 3                                         | Pclass        | Categorical variable |             | $\checkmark$ | 0.524      |  |  |
| 4                                         | SibSp         | Categorical variable |             | $\checkmark$ | 0.443      |  |  |
| 5                                         | Age           | Numerical variable   |             | $\checkmark$ | 0.392      |  |  |
| 6                                         | Fare          | Numerical variable   |             | $\checkmark$ | 0.275      |  |  |
| 7                                         | Parch         | Categorical variable |             | $\checkmark$ | 0.244      |  |  |
| 8                                         | Family        | Numerical variable   |             | $\checkmark$ | 0.197      |  |  |
| 9                                         | Cabin         | Categorical variable |             | $\checkmark$ | 0.169      |  |  |
| 10                                        | Embarked      | Categorical variable |             | $\checkmark$ | 0.146      |  |  |
| 11                                        | Passengerld   | ID                   |             | $\checkmark$ | 0          |  |  |
| 12                                        | Survived      | Binary variable      |             | $\checkmark$ | •          |  |  |
| 13                                        | Name          | ID                   |             |              | 0          |  |  |
| 14                                        | Ticket        | Categorical variable |             | $\checkmark$ | 0          |  |  |

|   | 变量重要度的作用                                         |
|---|--------------------------------------------------|
| 1 | 参考变量重要度,有针对性的对数据重新处理。                            |
| 2 | 使用重要度高的变量进行交互生成衍生变量,如路<br>程/时间=速度,速度*时间=路程等重新建模。 |
| 3 | 参考变量重要度,有针对性的对客户进行建议。                            |

## 目录 CONTENTS

1. 批量预测
 2. 单条预测

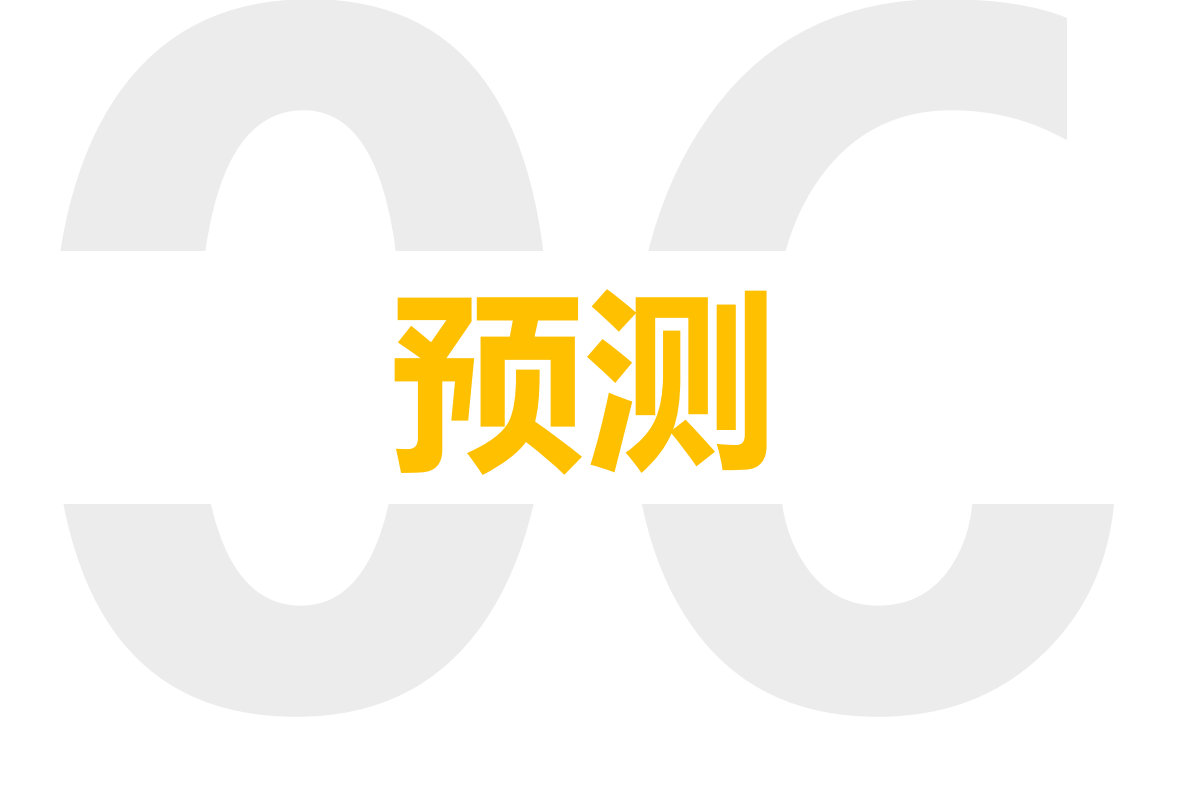

● 1. 批量预测

创建模型以后,可以使用测试数据 进行预测。

#### 对于二分类模型, 第一列是目标变 量为正样本的概率。

以titanic为例, 预测624号乘客幸 存的概率为21.584%。

|   | Batch scoring | Scoring    |                  |                |         |                                        |        |
|---|---------------|------------|------------------|----------------|---------|----------------------------------------|--------|
| _ | Scoring data  | C:\Users\w | vunan\OneDrive\c | lata\titanic_t | est.csv |                                        |        |
|   | Survived_1_p  | ercentage  | Passengerld      | Survived       | Pclass  | Name                                   | Sex    |
|   | 21.584        | 1%         | 624              | 0              | 3       | Hansen, Mr. Henry Damsgaard            | male   |
|   | 13.652        | !%         | 625              | 0              | 3       | "Bowen, Mr. David John ""Dai"""        | male   |
|   | 21.625        | i%         | 626              | 0              | 1       | Sutton, Mr. Frederick                  | male   |
|   | 9.799         | %          | 627              | 0              | 2       | Kirkland, Rev. Charles Leonard         | male   |
|   | 95.103        | %          | 628              | 1              | 1       | Longley, Miss. Gretchen Fiske          | female |
|   | 12.653        | %          | 629              | 0              | 3       | Bostandyeff, Mr. Guentcho              | male   |
|   | 6.248         | %          | 630              | 0              | 3       | O'Connell, Mr. Patrick D               | male   |
|   | 47.066        | i%         | 631              | 1              | 1       | Barkworth, Mr. Algernon Henry Wilson   | male   |
|   | 3.796         | %          | 632              | 0              | 3       | Lundahl, Mr. Johan Svensson            | male   |
|   | 63.63         | %          | 633              | 1              | 1       | Stahelin-Maeglin, Dr. Max              | male   |
|   | 7.895         | %          | 634              | 0              | 1       | Parr, Mr. William Henry Marsh          | male   |
|   | 17.128        | 1%         | 635              | 0              | 3       | Skoog, Miss. Mabel                     | female |
|   | 87.152        | !%         | 636              | 1              | 2       | Davis, Miss. Mary                      | female |
|   | 30.58         | %          | 637              | 0              | 3       | Leinonen, Mr. Antti Gustaf             | male   |
|   | 26.677        | '%         | 638              | 0              | 2       | Collyer, Mr. Harvey                    | male   |
|   | 33.02         | %          | 639              | 0              | 3       | Panula, Mrs. Juha (Maria Emilia Ojala) | female |
|   | 9.154         | %          | 640              | 0              | 3       | Thorneycroft, Mr. Percival             | male   |
|   | 23.667        | '%         | 641              | 0              | 3       | Jensen, Mr. Hans Peder                 | male   |
|   | 97.429        | 1%         | 642              | 1              | 1       | Sagesser, Mile. Emma                   | female |
|   | 50.589        | 1%         | 643              | 0              | 3       | Skoog, Miss. Margit Elizabeth          | female |
|   | 24.772        | !%         | 644              | 1              | 3       | Foo, Mr. Choong                        | male   |
|   | 87.833        | 1%         | 645              | 1              | 3       | Baclini, Miss. Eugenie                 | female |

● 1. 批量预测

#### R

#### 对于回归模型, 第一列是对目 标变量的预测值。

以房价预测为例,预测1461号 房屋的价格为129298.66。

| Batch scoring | Scoring    |         |                 |              |             |         |        |       |          |
|---------------|------------|---------|-----------------|--------------|-------------|---------|--------|-------|----------|
| Scoring data  | C:\Users\w | unan\On | eDrive\data\hou | se_prices_te | st.csv      |         |        |       |          |
| SalePrice pre | dictvalue  | Id      | MSSubClass      | MSZonina     | LotFrontage | LotArea | Street | Alley | LotShape |
| 129298        | 66         | 1461    | 20              | RH           | 80          | 11622   | Pave   |       | Reg      |
| 160807.       | 103        | 1462    | 20              | RL           | 81          | 14267   | Pave   |       | IR1      |
| 191135.4      | 414        | 1463    | 60              | RL           | 74          | 13830   | Pave   |       | IR1      |
| 198392.       | 522        | 1464    | 60              | RL           | 78          | 9978    | Pave   |       | IR1      |
| 189149.3      | 272        | 1465    | 120             | RL           | 43          | 5005    | Pave   |       | IR1      |
| 168192.3      | 263        | 1466    | 60              | RL           | 75          | 10000   | Pave   |       | IR1      |
| 185509.       | 826        | 1467    | 20              | RL           |             | 7980    | Pave   |       | IR1      |
| 158992.3      | 343        | 1468    | 60              | RL           | 63          | 8402    | Pave   |       | IR1      |
| 200264.       | 592        | 1469    | 20              | RL           | 85          | 10176   | Pave   |       | Reg      |
| 120879.       | 556        | 1470    | 20              | RL           | 70          | 8400    | Pave   |       | Reg      |
| 200707.       | 594        | 1471    | 120             | RH           | 26          | 5858    | Pave   |       | IR1      |
| 98007.4       | 84         | 1472    | 160             | RM           | 21          | 1680    | Pave   |       | Reg      |
| 97726.5       | 94         | 1473    | 160             | RM           | 21          | 1680    | Pave   |       | Reg      |
| 141444.4      | 443        | 1474    | 160             | RL           | 24          | 2280    | Pave   |       | Reg      |
| 103150.       | 052        | 1475    | 120             | RL           | 24          | 2280    | Pave   |       | Reg      |
| 354069.3      | 211        | 1476    | 60              | RL           | 102         | 12858   | Pave   |       | IR1      |
| 255800.       | 709        | 1477    | 20              | RL           | 94          | 12883   | Pave   |       | IR1      |
| 282393.       | 717        | 1478    | 20              | RL           | 90          | 11520   | Pave   |       | Reg      |
| 313624.       | 796        | 1479    | 20              | RL           | 79          | 14122   | Pave   |       | IR1      |
| 490093.3      | 299        | 1480    | 20              | RL           | 110         | 14300   | Pave   |       | Reg      |
| 331277.3      | 321        | 1481    | 60              | RL           | 105         | 13650   | Pave   |       | Reg      |

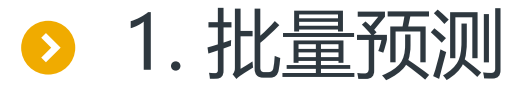

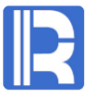

#### 目标变量是分类变量时,预测后显示每个目标分类值的概率(总和为1)。例如第一条记录, 目标值为2的概率最高,为97.402%。

| Batch scoring Scoring      |                               |                         |                         |                         |                         |                         |
|----------------------------|-------------------------------|-------------------------|-------------------------|-------------------------|-------------------------|-------------------------|
| Scoring data C:\Program Fi | les\yimming\yimming\data\Fore | est_Covertype.mtx       |                         |                         |                         |                         |
| Cover_Type_1_percentage    | Cover_Type_2_percentage       | Cover_Type_3_percentage | Cover_Type_4_percentage | Cover_Type_5_percentage | Cover_Type_6_percentage | Cover_Type_7_percentage |
| 0.448%                     | 97.402%                       | 0.169%                  | 0.021%                  | 1.745%                  | 0.177%                  | 0.038%                  |
| 0.297%                     | 98.152%                       | 0.115%                  | 0.015%                  | 1.223%                  | 0.172%                  | 0.027%                  |
| 1.875%                     | 97.405%                       | 0.594%                  | 0.01%                   | 0.088%                  | 0.011%                  | 0.017%                  |
| 3.302%                     | 94.912%                       | 1.172%                  | 0.014%                  | 0.146%                  | 0.429%                  | 0.025%                  |
| 0.319%                     | 97.864%                       | 0.091%                  | 0.014%                  | 1.546%                  | 0.137%                  | 0.027%                  |
| 0.768%                     | 96.389%                       | 0.337%                  | 0.034%                  | 2.059%                  | 0.359%                  | 0.054%                  |
| 0.699%                     | 95.365%                       | 0.171%                  | 0.021%                  | 3.529%                  | 0.176%                  | 0.039%                  |
| 0.37%                      | 96.957%                       | 0.095%                  | 0.015%                  | 2.385%                  | 0.148%                  | 0.029%                  |
| 0.511%                     | 97.973%                       | 0.107%                  | 0.014%                  | 1.211%                  | 0.163%                  | 0.021%                  |
| 0.673%                     | 98.115%                       | 0.073%                  | 0.013%                  | 0.999%                  | 0.103%                  | 0.024%                  |
| 0.421%                     | 98.58%                        | 0.137%                  | 0.011%                  | 0.708%                  | 0.124%                  | 0.019%                  |
| 3.994%                     | 95.644%                       | 0.044%                  | 0.022%                  | 0.222%                  | 0.026%                  | 0.047%                  |
| 2.927%                     | 96.683%                       | 0.178%                  | 0.01%                   | 0.155%                  | 0.028%                  | 0.019%                  |
| 0.229%                     | 98.33%                        | 0.182%                  | 0.011%                  | 1.119%                  | 0.11%                   | 0.018%                  |
| 0.318%                     | 98.225%                       | 0.133%                  | 0.024%                  | 0.802%                  | 0.448%                  | 0.05%                   |
| 0.704%                     | 94.935%                       | 0.224%                  | 0.041%                  | 2.922%                  | 1.099%                  | 0.074%                  |
| 1.336%                     | 96.347%                       | 0.178%                  | 0.033%                  | 1.74%                   | 0.315%                  | 0.052%                  |
| 0.383%                     | 96.798%                       | 0.146%                  | 0.027%                  | 2.265%                  | 0.329%                  | 0.053%                  |
| 0.234%                     | 94.256%                       | 0.108%                  | 0.016%                  | 5.058%                  | 0.297%                  | 0.03%                   |
| 0.252%                     | 96.695%                       | 0.12%                   | 0.019%                  | 2.536%                  | 0.335%                  | 0.043%                  |
| 0.681%                     | 97.92%                        | 0.139%                  | 0.029%                  | 0.718%                  | 0.452%                  | 0.06%                   |
| 6.872%                     | 92.693%                       | 0.026%                  | 0.018%                  | 0.334%                  | 0.021%                  | 0.035%                  |

● 1. 批量预测

通常预测数据中是不包含目标变量的。 当预测数据中包含目标变量时,可以 根据预测结果计算模型表现,用来评 估模型。

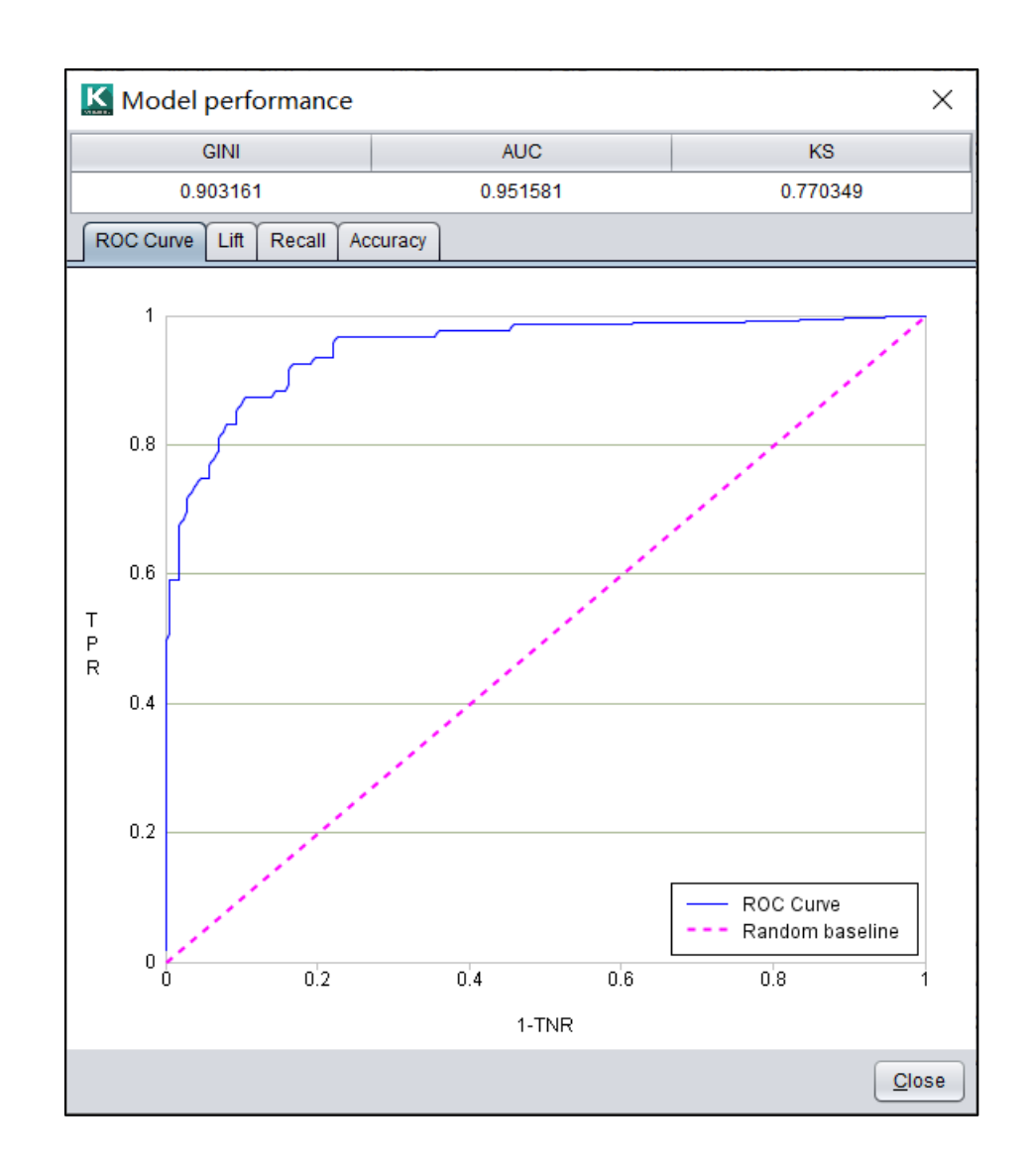

● 2. 单条预测

#### 单条预测通过拖拽方式修改变量值, 即时查看预测结果。

变量是按重要度降序排列的,通常靠前的变量对于预测结果的影响更大。可以看到年龄较小的女性幸存率很高。

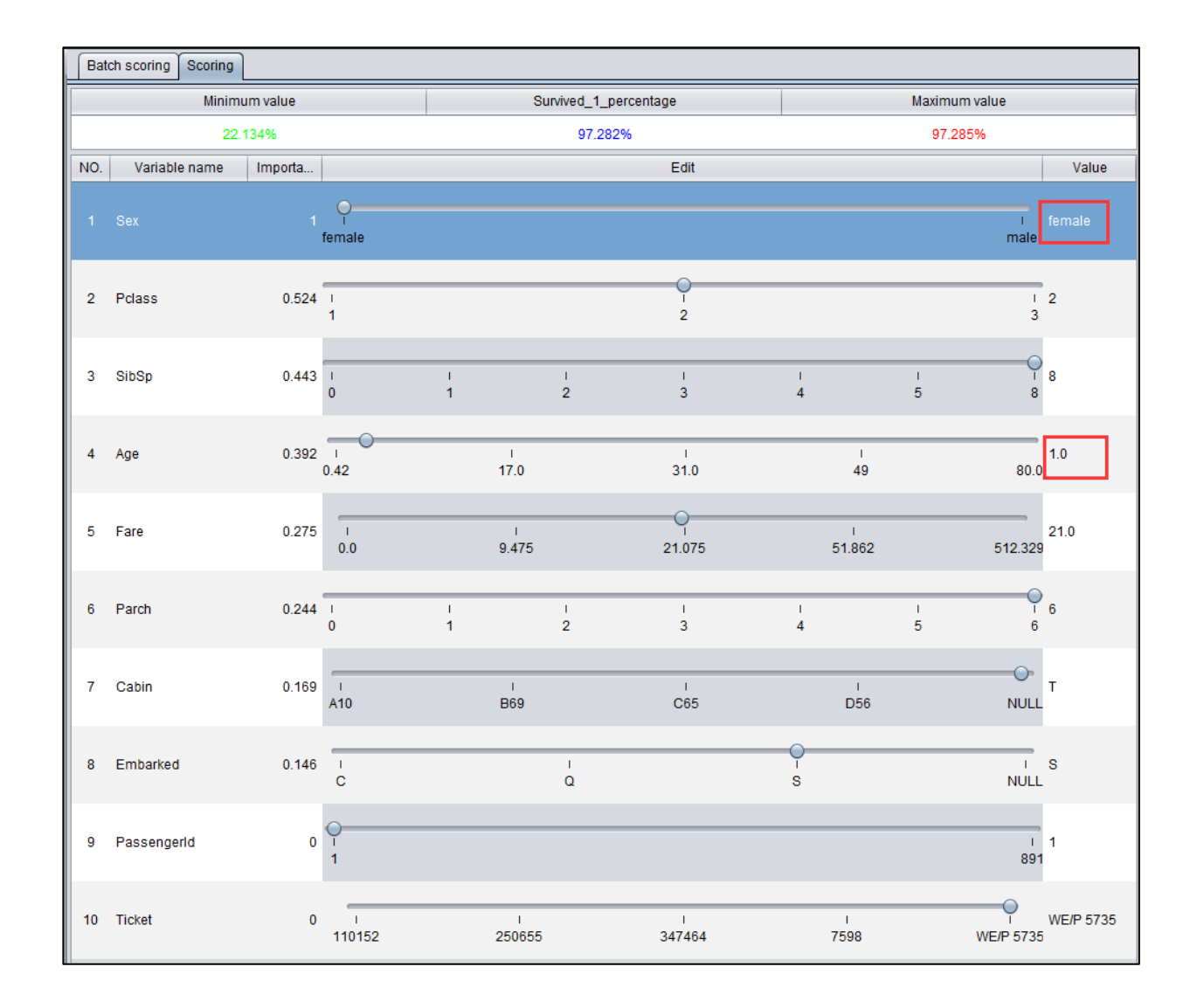

对于房价预测模型,可以看 到当房屋地下室面积从334 拖拽到5642时(其他变量 没有改变),房价有了大幅 提升。

| Batch scoring Scoring |               |            |                        |           |            |               |           |               |  |
|-----------------------|---------------|------------|------------------------|-----------|------------|---------------|-----------|---------------|--|
| Minimum value Sa      |               |            | SalePrice_predictvalue |           |            | Maximum value |           |               |  |
| 59293.715             |               |            | 65927.772              |           | 226828.545 |               |           |               |  |
| NO.                   | Variable name | Importance |                        |           | Edit       |               |           | Value         |  |
| 1                     | GrLivArea     | 1          | о<br>334               | ı<br>1190 | 15         | 54            | ı<br>1954 | 1 334<br>5642 |  |

| Bat             | Batch scoring Scoring |            |                        |           |            |               |           |                |       |  |
|-----------------|-----------------------|------------|------------------------|-----------|------------|---------------|-----------|----------------|-------|--|
| Minimum value S |                       |            | SalePrice_predictvalue |           |            | Maximum value |           |                |       |  |
| 59293.715       |                       |            | 226828.545             |           | 226828.545 |               |           |                |       |  |
| NO.             | Variable name         | Importance |                        |           | Ed         | it            |           |                | Value |  |
| 1               | GrLivArea             | 1          | л<br>334               | ı<br>1190 | ا<br>155   | 54            | ı<br>1954 | 0<br>1<br>5642 | 5642  |  |

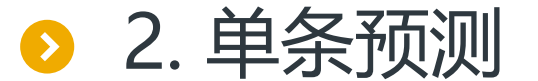

![](_page_60_Picture_4.jpeg)

### 目录 CONTENTS

1. 集算器外部库
 2. 集成框架

![](_page_61_Picture_2.jpeg)

● 1.集算器外部库

![](_page_62_Picture_1.jpeg)

集算器外部库提供了智能建模 的接口函数,可以通过SPL调用。 建模的SPL:

|    | Α                                       | В             |
|----|-----------------------------------------|---------------|
| 1  | =file("titanic_train.csv").cursor@cqt() | /创建训练数据游标     |
| 2  | =ym_env()                               | /初始化环境        |
| 3  | =ym_model(A2,A1)                        | /加载数据         |
| 4  | =ym_target(A3, "Survived")              | /设置目标变量       |
| 5  | =ym_build_model(A3)                     | /执行建模         |
| 6  | =ym_save_pcf(A5,"titanic.pcf")          | /保存模型文件       |
| 7  | =ym_json(A5)                            | /导出模型信息为json串 |
| 8  | =ym_importance(A5)                      | /获取变量重要度      |
| 9  | =ym_present(A5)                         | /获取模型描述       |
| 10 | =ym_performance(A5)                     | /获取模型表现       |
| 11 | >ym_close(A2)                           | /关闭           |

#### **A7**

值 {"Importance":{"PassengerId":0,"Pcl ass":0,"Sex":0,""Age":0.433191...

| <b>A8</b>   |            |
|-------------|------------|
| Name        | Importance |
| Passengerld | 0.0        |
| Pclass      | 0.0        |
|             |            |

| A9       |       |            |
|----------|-------|------------|
| name     | value | properties |
| XGBClass | 0.815 | [[max_delt |
| XGBClass | 0.777 | [[max_delt |
|          |       |            |

![](_page_62_Picture_8.jpeg)

详细信息可以查看: <u>http://c.raqsoft.com.cn/article/1568163387677</u>

#### ● 1. 集算器外部库

模型创建以后(也可以使用智能建模设计器创建的模型), 可以通过SPL调用智能建模外部 库进行预测。预测的SPL:

|   | Α                                      | В                                               |
|---|----------------------------------------|-------------------------------------------------|
| 1 | =ym_env()                              | /初始化环境                                          |
| 2 | =ym_load_pcf("titanic.pcf")            | /加载模型文件                                         |
| 3 | =file("titanic_test.csv").import@cqt() | /加载预测数据                                         |
| 4 | =ym_predict(A2,A3)                     | /执行预测,返回预测结果对象                                  |
| 5 | =ym_result(A4)                         | /获取预测结果序表                                       |
| 6 | =ym_json(A4)                           | /预测数据不少于20条批量预测时,<br>会根据预测数据评估导出模型表现<br>json信息。 |
| 7 | >ym_close(A1)                          | /关闭                                             |

#### A5

| Passengerld | Survived | Pclass | Name     | Sex  |  |
|-------------|----------|--------|----------|------|--|
| 624         | 0        | 3      | Hansen,  | male |  |
| 625         | 0        | 3      | Bowen,   | male |  |
| 626         | 0        | 1      | Sutton,  | male |  |
| 627         | 0        | 2      | Kirkland | male |  |
|             |          |        |          |      |  |

#### **A6**

3

| 值                                                                                                    |
|----------------------------------------------------------------------------------------------------|
| "Model-<br>Performance":"{\"GINI\":0.8369670542635659,\"AUC\":<br>0.9184835271317829,\"KS\":0.6867732558139534,\"R<br>DC-Data\":[\"{\\\"1-<br>specificity\\\":\\\\"0.0\\\",\\\"sensitivity\\\":\\\\"0.020833333<br>33333332\\\"}\",\"{\\\"1 |
|                                                                                                    |

![](_page_64_Picture_0.jpeg)

![](_page_64_Picture_1.jpeg)

#### 创建模型有两种方式:

- 1. 使用智能建模设计器创建模型文件。
- 2. 通过SPL调用集算器外部库建模。

![](_page_64_Figure_5.jpeg)

![](_page_65_Picture_0.jpeg)

## THANKS

#### 创新技术 推动应用进步

![](_page_65_Picture_3.jpeg)

www.raqsoft.com.cn